Projektowanie Systemów Wbudowanych mgr inż. Leszek Ciopiński Laboratorium 1.: Szybki start.

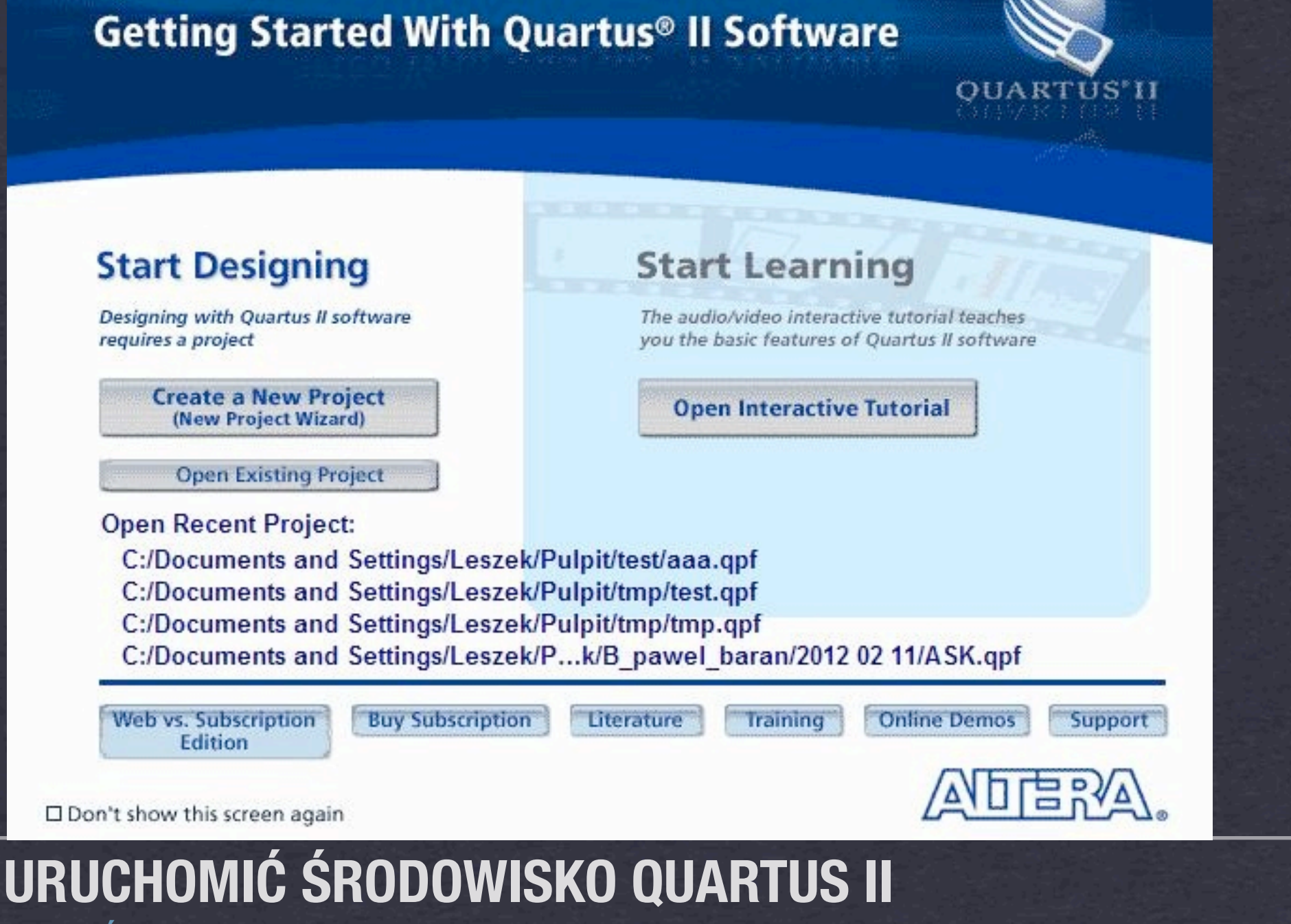

Х

WYBRAĆ "CREATE A NEW PROJECT"

### 💐 New Project Wizard

## Introduction

The New Project Wizard helps you create a new project and preliminary project settings, including the following:

- Project name and directory
- Name of the top-level design entity
- Project files and libraries
- Target device family and device
- EDA tool settings

You can change the settings for an existing project and specify additional project-wide settings with the Settings command (Assignments menu). You can use the various pages of the Settings dialog box to add functionality to the project.

Don't show me this introduction again

< Back

Einish

Next >

Cancel

Help

## 💐 New Project Wizard

## Directory, Name, Top-Level Entity [page 1 of 5]

What is the working directory for this project?

C:/Documents and Settings/Leszek/Pulpit/q\_lab1

What is the name of this project?

| lab1                          |                                                               |
|-------------------------------|---------------------------------------------------------------|
| Use Existing Project Settings |                                                               |
|                               |                                                               |
|                               |                                                               |
|                               |                                                               |
|                               |                                                               |
|                               |                                                               |
|                               |                                                               |
|                               |                                                               |
|                               |                                                               |
|                               |                                                               |
|                               |                                                               |
|                               |                                                               |
|                               |                                                               |
|                               |                                                               |
|                               |                                                               |
|                               |                                                               |
|                               |                                                               |
|                               |                                                               |
|                               | < <u>Back</u> <u>Next</u> > <u>Finish</u> Cancel <u>H</u> elp |
|                               |                                                               |

×

[...]

## 🍓 New Project Wizard

## Add Files [page 2 of 5]

Select the design files you want to include in the project. Click Add All to add all design files in the project directory to the project. Note: you can always add design files to the project later.

| jie name:                                                          | <u>A</u> dd |
|--------------------------------------------------------------------|-------------|
| File Name Type Library Design Entry/Synthesis Tool HDL Version     | Add All     |
|                                                                    | Remove      |
|                                                                    | Up          |
|                                                                    | Down        |
|                                                                    | Properties  |
|                                                                    |             |
| recify the path names of any non-default libraries. User Libraries |             |
| pecify the path names of any non-default libraries. User Libraries |             |

## Family & Device Settings [page 3 of 5]

Select the family and device you want to target for compilation.

| Device family                                        | Show in 'Available devices' list |                                            |  |  |  |  |
|------------------------------------------------------|----------------------------------|--------------------------------------------|--|--|--|--|
| Eamily: Cyclone II                                   | Pac <u>k</u> age:                | Any                                        |  |  |  |  |
| Devices: All                                         | Pin <u>c</u> ount:               | Any                                        |  |  |  |  |
| Target device                                        | Sp <u>e</u> ed grade:            | Any                                        |  |  |  |  |
| Auto device selected by the Fitter                   | Name filter:                     | ep2c35f672c6                               |  |  |  |  |
| Specific device selected in 'Available devices' list | Show adva                        | anced devices 🗌 HardCopy compatible only 🔒 |  |  |  |  |
| O Other: n/a                                         |                                  |                                            |  |  |  |  |

### Available devices:

| Glob | PLL | s     | dded multiplier 9-bit elements |     | Memory Bit | User I/Os | LEs        | Core Voltage       | Name         |
|------|-----|-------|--------------------------------|-----|------------|-----------|------------|--------------------|--------------|
| 16   | 4   | 4     |                                | 70  | 483840     | 475       | 33216      | 1.2V               | P2C35F672C6  |
|      |     |       |                                |     |            |           |            |                    |              |
|      |     |       |                                |     |            |           |            |                    |              |
| >    |     | 1     | 1                              |     |            |           |            |                    |              |
| 0.40 |     |       |                                |     |            |           |            | ce 🔒               | ompanion dev |
| ~    |     |       |                                |     |            |           |            |                    | ardCopy:     |
|      |     |       |                                |     |            | tes       | vice resou | RAM to HardCopy de | Limit DSP &  |
|      |     |       |                                |     |            |           |            |                    |              |
| Help |     | ancel | ext > <u>F</u> inish Cano      | ack | < <u>B</u> |           |            |                    |              |
|      |     | ancel | ext > Einish Cano              | ack | < <u>B</u> |           |            |                    |              |

## EDA Tool Settings [page 4 of 5]

Specify the other EDA tools used with the Quartus II software to develop your project.

### EDA tools:

| Tool Type              | Tool Name        |   | Format(s)     |   | Run Tool Automatically                                       |
|------------------------|------------------|---|---------------|---|--------------------------------------------------------------|
| Design Entry/Synthesis | <none></none>    | * | <none></none> | V | Run this tool automatically to synthesize the current design |
| Simulation             | <none></none>    | * | <none></none> | Y | Run gate-level simulation automatically after compilation    |
| Formal Verification    | <none></none>    | * |               |   |                                                              |
| Board-Level            | Timing           |   | <none></none> | ~ |                                                              |
|                        | Symbol           |   | <none></none> | ~ |                                                              |
| 1                      | Signal Integrity |   | <none></none> | ~ |                                                              |
|                        | Boundary Scan    |   | <none></none> | ~ |                                                              |

< <u>B</u>ack

 $\underline{N}ext >$ 

Einish

Cancel

Help

## Summary [page 5 of 5]

When you click Finish, the project will be created with the following settings:

| Project directory:              | C:/Documents and Settings/Leszek/Pulpit/q_lab1 |
|---------------------------------|------------------------------------------------|
| Project name:                   | lab1                                           |
| Top-level design entity:        | lab 1                                          |
| Number of files added:          | 0                                              |
| Number of user libraries added: | 0                                              |
| Device assignments:             |                                                |
| Family name:                    | Cyclone II                                     |
| Device:                         | EP2C35F672C6                                   |
| EDA tools:                      |                                                |
| Design entry/synthesis:         | <none> (<none>)</none></none>                  |
| Simulation:                     | <none> (<none>)</none></none>                  |
| Timing analysis:                | 0                                              |
| Operating conditions:           |                                                |
| Core voltage:                   | 1.2V                                           |
| Junction temperature range:     | 0-85 ℃                                         |
|                                 |                                                |

< <u>B</u>ack

Einish

<u>N</u>ext >

Cancel

Help

# Następnie wywołujemy

- \* File | New ... => Block Diagram / Shematic File
- \* File | Save As ... => nazwa projektu
- \* Assigments | Pin Planner
- \* Assigments | Import Assigments => wybrać plik "DE2\_piny.qsf"
- \* Otworzyć Pin Planner

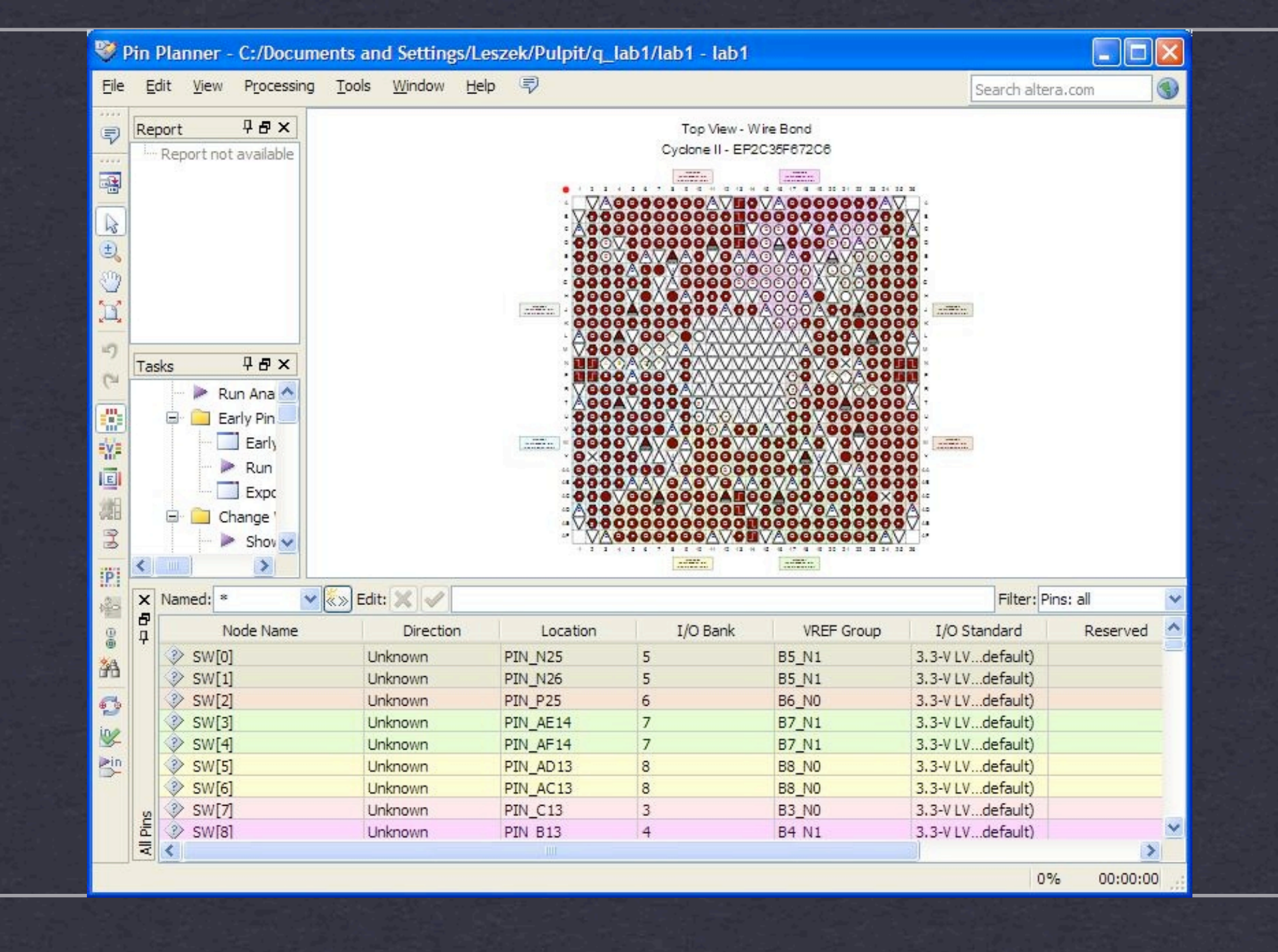

| ile Edit View Project Assignments Processing Too | ools Window Help 🐬 Search altera.com                                                                              |
|--------------------------------------------------|----------------------------------------------------------------------------------------------------|
|                                                  |                                                                                                    |
| oject Navigator 무료 ×                             | lab1.bdf                                                                                                    |
| tity                                             |                                                                                                    |
| Cyclone II: EP2C35F672C6                         |                                                                                                    |
|                                                  |                                                                                                    |
|                                                  |                                                                                                    |
|                                                  |                                                                                                    |
|                                                  |                                                                                                    |
|                                                  |                                                                                                    |
|                                                  |                                                                                                    |
|                                                  |                                                                                                    |
|                                                  |                                                                                                    |
|                                                  |                                                                                                    |
| Hierarchy 📄 Files 🖓 Design Units 🔂 R(\)          |                                                                                                    |
| ks 무준×                                           | Paste                                                                                                    |
| Customize                                        | Delete                                                                                                    |
|                                                  | Undate Symbol or Block                                                                                            |
| Task 🔘                                           |                                                                                                    |
| Compile Design                                   | Show                                                                                                    |
| 🛨 🏲 Analysis & Synthesis                         | Insert Symbol                                                                                                    |
| Assembler (Generate programming files)           | € Zoom In Ctrl+Space Symbol as Block                                                                              |
| 🕀 🕨 TimeQuest Timing Analysis                    | Zoom Out Ctrl+Shift+Space                                                                                         |
| 🗄 🕨 EDA Netlist Writer                           | Zoom                                                                                                    |
| 🔤 🦥 Program Device (Open Programmer)             | Fit in Window Ctrl+Alt+W                                                                                          |
|                                                  | Fit Selection in Window Ctrl+Shift+W                                                                              |
|                                                  | · · · · · · · · · · · · · · · · · · ·                                                                             |
|                                                  |                                                                                                    |
| All 🔯 🖾 🛕 😽 💎 < <search>&gt;</search>            | $\checkmark$                                                                                                    |
| Time ID Message                                  |                                                                                                    |
| Type ID Message                                  | asignments were written (out of 440 yead) 0 non-global assignments were skinned because of entity name mismatch   |
| V HVIZO IMPOIC COMPIECED. 300 da                 | saighmenes were written (but of 440 read). O non-grobar assignments were skipped because of entity name mismatch. |
| Curbon (1) A Brassering /                        |                                                                                                    |
| (System (I)) (Processing)                        | 308, 192, 0%, 00                                                                                                  |
|                                                  |                                                                                                    |
| Ctart @ 6 N & A Palat                            |                                                                                                    |

## 🔡 Symbol

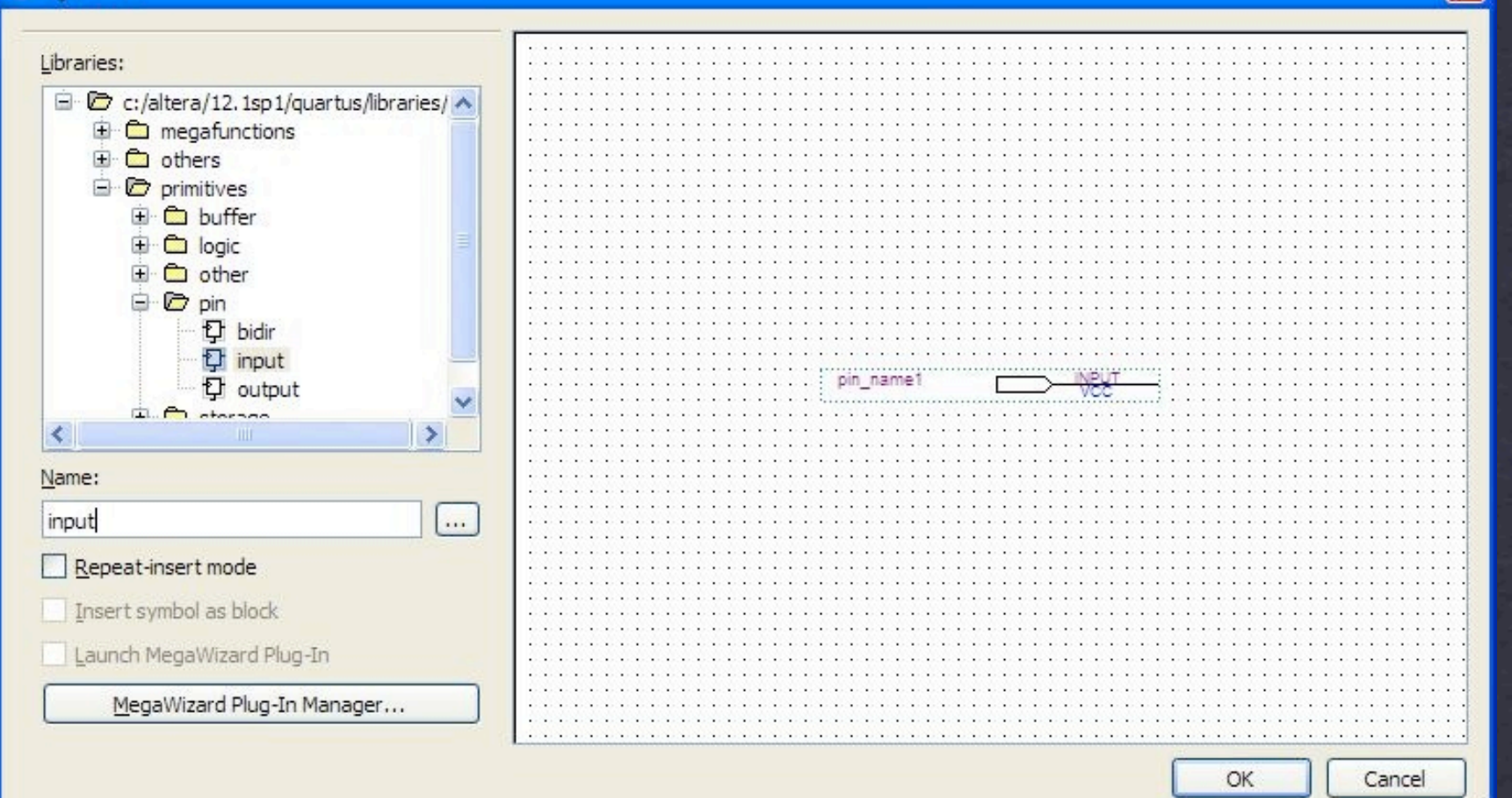

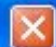

| 그는 가슴 옷에서 전성 전성을 수                                                                          | 승규는 물건에 가지 않는 것이 있는 것이 많은 것이 같은 것이 없는 것을 하는 것을 물건을 했다.                                                                                                    |                     |
|---------------------------------------------------------------------------------------------|----------------------------------------------------------------------------------------------------|---------------------|
| 🏶 Quartus II 32-bit - C:/Documents and Settings/Le                                          | zek/Pulpit/q_lab1/lab1 - lab1                                                                                                    |                     |
| Eile Edit View Project Assignments Processing Too                                           | s <u>Wi</u> ndow <u>H</u> elp 💎                                                                                                    | Search altera.com   |
| 📄 🚰 🛃 🥵 👗 🗈 🖹 🥙 (*) 🕼                                                                       | S X 2 2 4 8 8 0 > 7 10 1 2 10 1 2 1 1 2 10 1 2 10 1 1 1 1 |                     |
| Project Navigator 🛛 🕹 🗸                                                                     | lab1.bdf*                                                                                                    |                     |
| Entity                                                                                      |                                                                                                    |                     |
| A Cyclone II: EP2C35F672C6                                                                  |                                                                                                    |                     |
| 🗼 🕪 lab1 🖥                                                                                  |                                                                                                    |                     |
|                                                                                             |                                                                                                    |                     |
| 🔺 Hierarchy 📄 Files 🖉 Design Units 📅 R 🗤 🕨                                                  |                                                                                                    |                     |
| Tasks ₽₽×                                                                                   |                                                                                                    |                     |
| Flow: Compilation Customize                                                                 |                                                                                                    |                     |
| Task ()<br>Compile Design<br>Analysis & Synthesis<br>Etter (Place & Boute)                  |                                                                                                    |                     |
| Assembler (Generate programming files)     FimeQuest Timing Analysis     EDA Netlist Writer |                                                                                                    |                     |
| Program Device (Open Programmer)                                                            |                                                                                                    |                     |
|                                                                                             |                                                                                                    |                     |
| All 🔯 🖾 🙆 💎 < <search>&gt;</search>                                                         | ~                                                                                                    |                     |
| Type ID Message<br>140120 Import completed, 436 as<br>System (1) (Processing)               | gignments were written (out of 440 read). O non-global assignments were skipped because of entity r                                                                                                    | ame mismatch.       |
|                                                                                             |                                                                                                    | 296, 59 0% 00:00:00 |
|                                                                                             | 성상 전 14일 수요 등 명칭 것은 방송 방송 것은 것을 가지 않는 것은 것은 것을 것을 것이다. 것은 것은 것은 것을 가지 않는 것을 가지 않는 것을 수 있다. 이렇게 있는 것을 것을 것을 것을 수 있다. 것을 것을 것을 것을 것을 것을 것을 것을 것을 것을 것을 것을 것을                                                                                                    |                     |

# Do wykonania

\* Kliknąć 2 razy i zmienić nazwę na SW[2..0]

\* dodać elementy:

\* output

\* and2

**\*** or2

Skopiować wejścia i połączyć

| 그는 가는 것이가 가지 않는 것이다.                                                                                                    | 그렇게 물 것 같아. 아님, 아님, 아님, 아님, 아님, 아님, 아님, 아님, 아님, 아님,                                       |                                       |
|----------------------------------------------------------------------------------------------------|-------------------------------------------------------------------------------------------|---------------------------------------|
| Superior of the second setting of the second setting of the second setting of the second setting of the second setting of the second setting of the second set of the second set of the second s | zek/Pulpit/q_lab1/lab1 - lab1                                                             |                                       |
| <u>Eile E</u> dit <u>V</u> iew Project <u>A</u> ssignments P <u>r</u> ocessing <u>T</u> ool                                                                                                    | Window Help 🐬                                                                             | Search altera.com                     |
| 🗋 🚰 🛃 🐉 🕹 🚵 🍠 (*) 🛙 🔤                                                                                                    | A S S S S S S S S S S S S S S S S S                                                       |                                       |
| Project Navigator 7 8 ×                                                                                                    | lab1.bdf                                                                                  |                                       |
| Entity                                                                                                    |                                                                                           |                                       |
| A Cydone II: EP2C35F672C6                                                                                                    |                                                                                           | · · · · · · · · · · · · · · · · · · · |
|                                                                                                    |                                                                                           |                                       |
|                                                                                                    | SW[2.0] VEXT LEDR(2.0]                                                                    |                                       |
| Tasks P B X                                                                                                    | SW[4] SW[4]                                                                               | E                                     |
| Flow: Compilation Customize                                                                                                    |                                                                                           |                                       |
| Task     Image: Compile Design       Image: Compile Design     Image: Compile Design       Image: Compile Design     Image: Compile Design       Image:                                                                                                    | insti                                                                                     |                                       |
| <                                                                                                    | <                                                                                         |                                       |
| All O Al All Control Completed All Control Completed All Control Completed All Control Completed All Control Completed All Control Control Con | ignments were written (out of 440 read). O non-global assignments were skipped because or | f entity name mismatch.               |

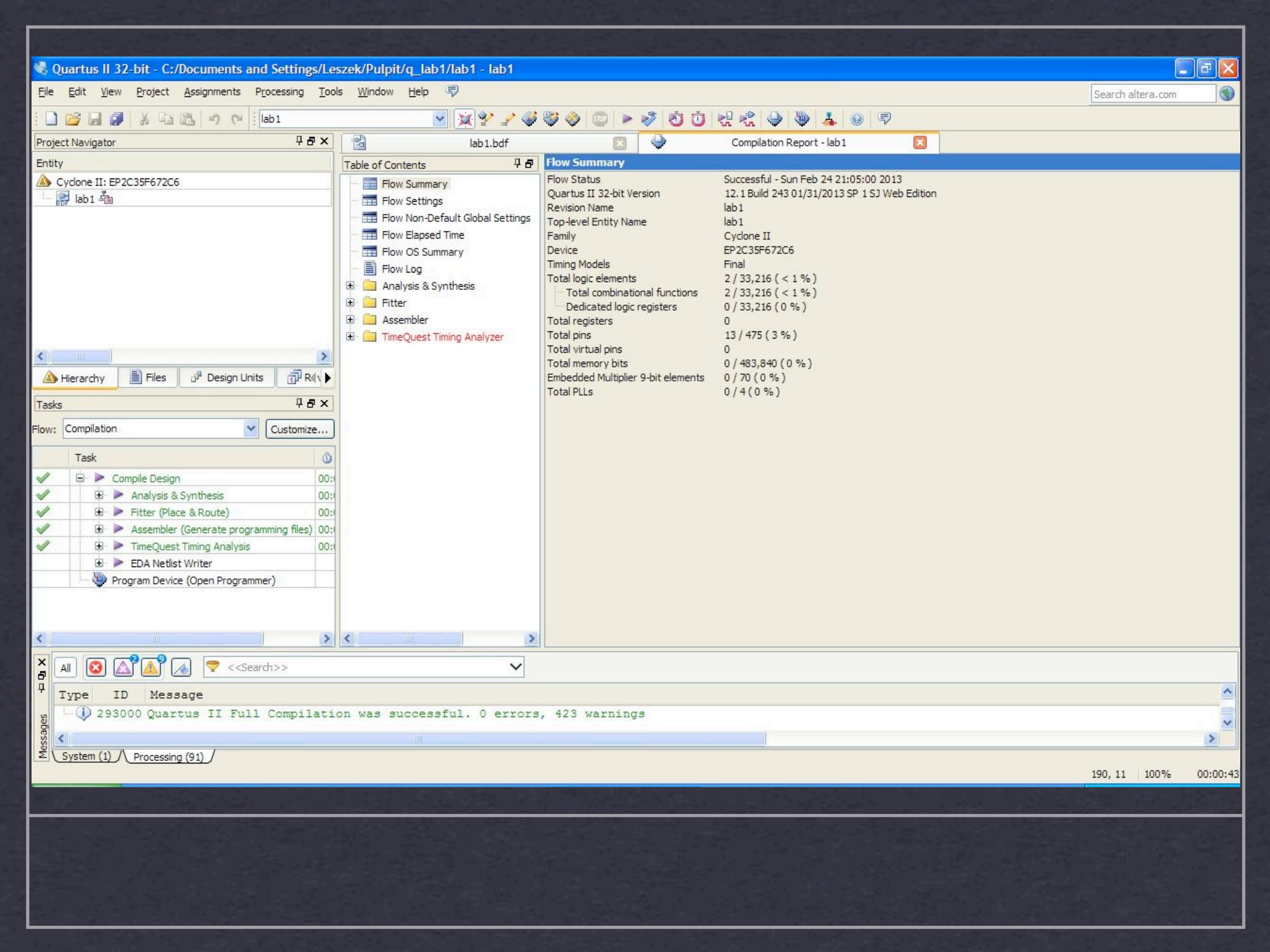

| 🐌 Programmer - C                 | :/Documents and Sett                   | ings/Leszek/Pulpit     | /q_lab1/lab1 - | lab1 - [outpu | t_files/lab1.         | cdf]   |                 |               |                 |           |              |
|----------------------------------|----------------------------------------|------------------------|----------------|---------------|-----------------------|--------|-----------------|---------------|-----------------|-----------|--------------|
| <u>File E</u> dit <u>V</u> iew P | rocessing <u>T</u> ools <u>W</u> indov | v <u>H</u> elp 🐬       |                |               |                       |        |                 |               | Search a        | ltera.com | •            |
| 🔔 Hardware Setup.                | No Hardware                            |                        |                | Mode:         | JTAG                  |        | ~               | Progress:     |                 |           |              |
| Enable real-time IS              | P to allow background progr            | amming (for MAX II and | MAX V devices) |               |                       |        |                 |               |                 |           |              |
| Start                            | File                                   | Device                 | Checksum       | Usercode      | Program/<br>Configure | Verify | Blank-<br>Check | Examine       | Security<br>Bit | Erase     | ISP<br>CLAMP |
| Stop                             | output_files/lab1.sof                  | EP2C35F672             | 002F8B34       | FFFFFFF       | ~                     |        |                 |               |                 |           |              |
| Auto Detect                      |                                        |                        |                |               |                       |        |                 |               |                 |           |              |
| 💢 Delete                         |                                        |                        |                |               |                       |        |                 |               |                 |           |              |
| Add File                         |                                        |                        |                |               |                       |        |                 |               |                 |           |              |
| Change File                      | <                                      |                        |                |               | I.I.                  |        |                 |               |                 |           | >            |
| Save File                        |                                        |                        |                |               |                       |        |                 |               |                 |           |              |
| Add Device                       |                                        |                        |                |               |                       |        |                 |               |                 |           |              |
| I'm Down                         |                                        |                        |                |               |                       |        |                 |               |                 |           |              |
| - Souri                          |                                        |                        |                |               |                       |        |                 |               |                 |           |              |
|                                  | EP2C35F                                | 672                    |                |               |                       |        |                 |               |                 |           |              |
|                                  | +                                      | ]                      |                |               |                       |        |                 |               |                 |           |              |
|                                  |                                        |                        |                |               |                       |        |                 |               |                 |           |              |
|                                  |                                        |                        |                |               |                       |        |                 |               |                 |           |              |
|                                  |                                        |                        |                |               |                       |        |                 |               |                 |           |              |
|                                  |                                        |                        |                |               |                       | -      |                 | و المراجع الم | All states      |           |              |
| <b>WYBRA</b>                     | Ć TOOL                                 | PROG                   | RAMN           | IER_          |                       |        |                 |               |                 |           |              |

| Hardware Settings                            | JTAG Settings                             |                                |                            |                     |
|----------------------------------------------|-------------------------------------------|--------------------------------|----------------------------|---------------------|
| Select a programming<br>hardware setup appli | hardware setup to<br>es only to the curre | use when prog<br>nt programmer | ramming devices<br>window. | s. This programming |
| Currently selected ha                        | ardware: USB-Bla                          | ster [USB-0]                   |                            |                     |
| Available hardware                           | items                                     |                                |                            |                     |
| Hardware                                     |                                           | Server                         | Port                       | Add Hardware.       |
| USB-Blaster                                  |                                           | Local                          | USB-0                      | [Barris Hard        |
|                                              |                                           |                                |                            |                     |
|                                              |                                           |                                |                            |                     |

| 🐌 Programmer - C                 | :/Documents and Settin                                     | ngs/Leszek/Pulpit          | /q_lab1/lab1 - | lab1 - [output | t_files/lab1.         | cdf]   |                 |         |                 |                   |              |  |
|----------------------------------|------------------------------------------------------------|----------------------------|----------------|----------------|-----------------------|--------|-----------------|---------|-----------------|-------------------|--------------|--|
| <u>File E</u> dit <u>V</u> iew P | cocessing <u>T</u> ools <u>W</u> indow                     | Help 🐬                     |                |                |                       |        |                 |         | Search alt      | tera.com          |              |  |
| 🔔 Hardware Setup                 | Hardware Setup) USB-Blaster [USB-0] Mode: JTAG V Progress: |                            |                |                |                       |        |                 |         | 100% (          | 100% (Successful) |              |  |
| Enable real-time IS              | P to allow background progra                               | mming (for MAX II and      | MAX V devices) |                |                       |        |                 |         |                 |                   |              |  |
| Start                            | File                                                       | Device                     | Checksum       | Usercode       | Program/<br>Configure | Verify | Blank-<br>Check | Examine | Security<br>Bit | Erase             | ISP<br>CLAMP |  |
| Stop                             | output_files/lab1.sof                                      | EP2C35F672                 | 002F8B34       | FFFFFFF        |                       |        |                 |         |                 |                   |              |  |
| Auto Detect                      |                                                            |                            |                |                |                       |        |                 |         |                 |                   |              |  |
| Collete                          |                                                            |                            |                |                |                       |        |                 |         |                 |                   |              |  |
| Add File                         |                                                            |                            |                |                |                       |        |                 |         |                 |                   |              |  |
| Change File                      | <                                                          |                            |                |                |                       |        |                 |         |                 |                   | >            |  |
| Save File                        |                                                            |                            |                |                |                       |        |                 |         |                 |                   |              |  |
| Add Device                       |                                                            |                            |                |                |                       |        |                 |         |                 |                   |              |  |
| the Up                           |                                                            | XA)                        |                |                |                       |        |                 |         |                 |                   |              |  |
| J <sup>™</sup> Down              |                                                            |                            |                |                |                       |        |                 |         |                 |                   |              |  |
|                                  | EP2C35F6                                                   | 572                        |                |                |                       |        |                 |         |                 |                   |              |  |
|                                  |                                                            |                            |                |                |                       |        |                 |         |                 |                   |              |  |
|                                  |                                                            |                            |                |                |                       |        |                 |         |                 |                   |              |  |
|                                  |                                                            |                            |                |                |                       |        |                 |         |                 |                   |              |  |
|                                  |                                                            |                            |                |                |                       |        |                 |         |                 |                   | 1.2          |  |
|                                  |                                                            | Constant of the local data |                |                |                       |        |                 | 1       | And in case of  |                   | 14           |  |
| WYBRA                            | Ć START                                                    |                            |                |                |                       |        |                 |         |                 |                   |              |  |

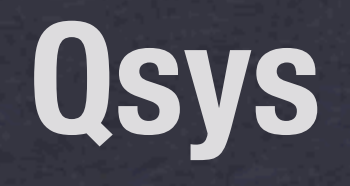

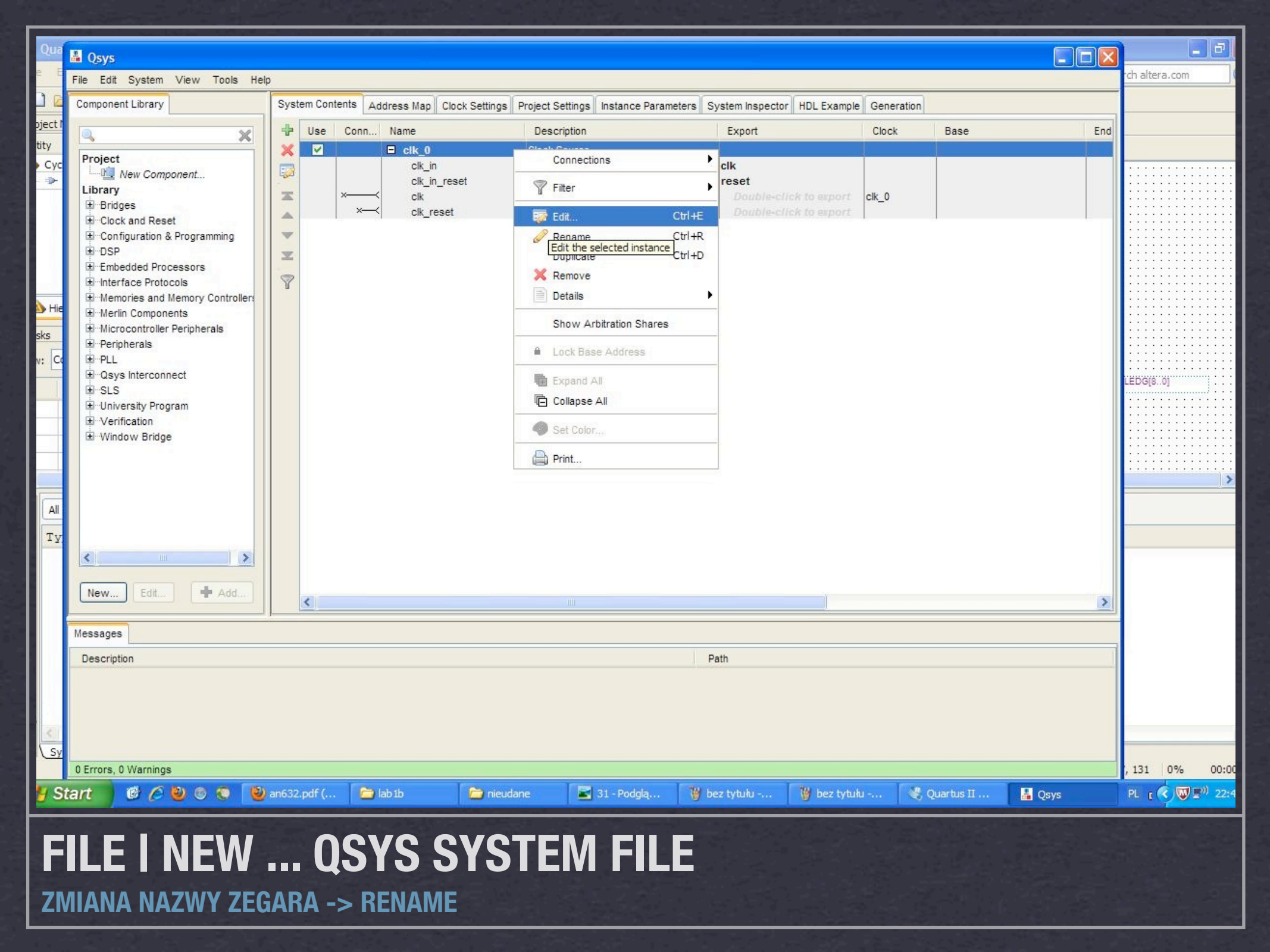

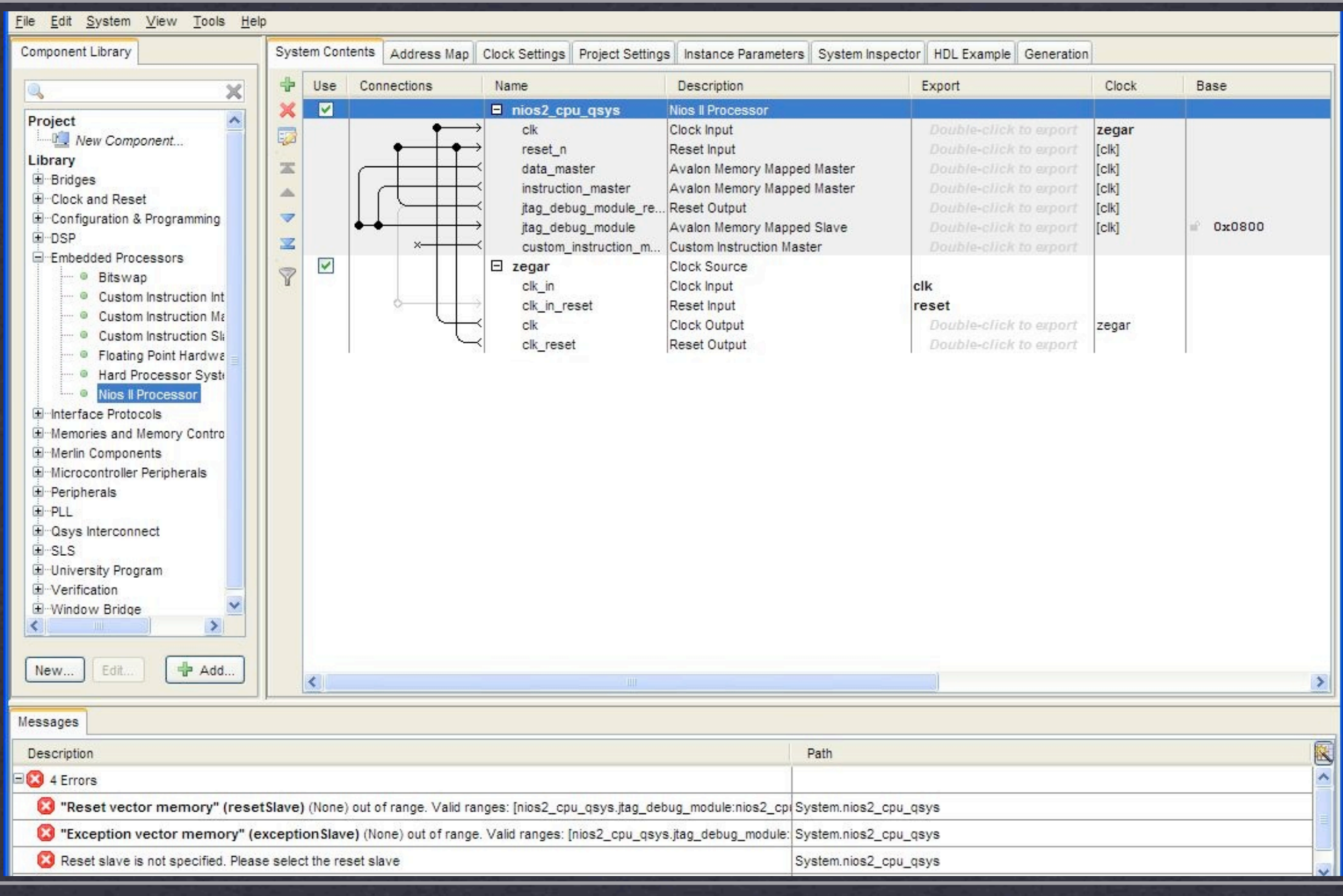

## **DODAJEMY PROCESOR**

**NIOS II WERSJA II/E** 

| gatore altera_up_avalon_sram | (          | Documentation |
|------------------------------|------------|---------------|
| Show signals Show signals    | valon_sram |               |
|                              |            |               |

### 🛔 Qsys

<u>File Edit System View Tools H</u>elp

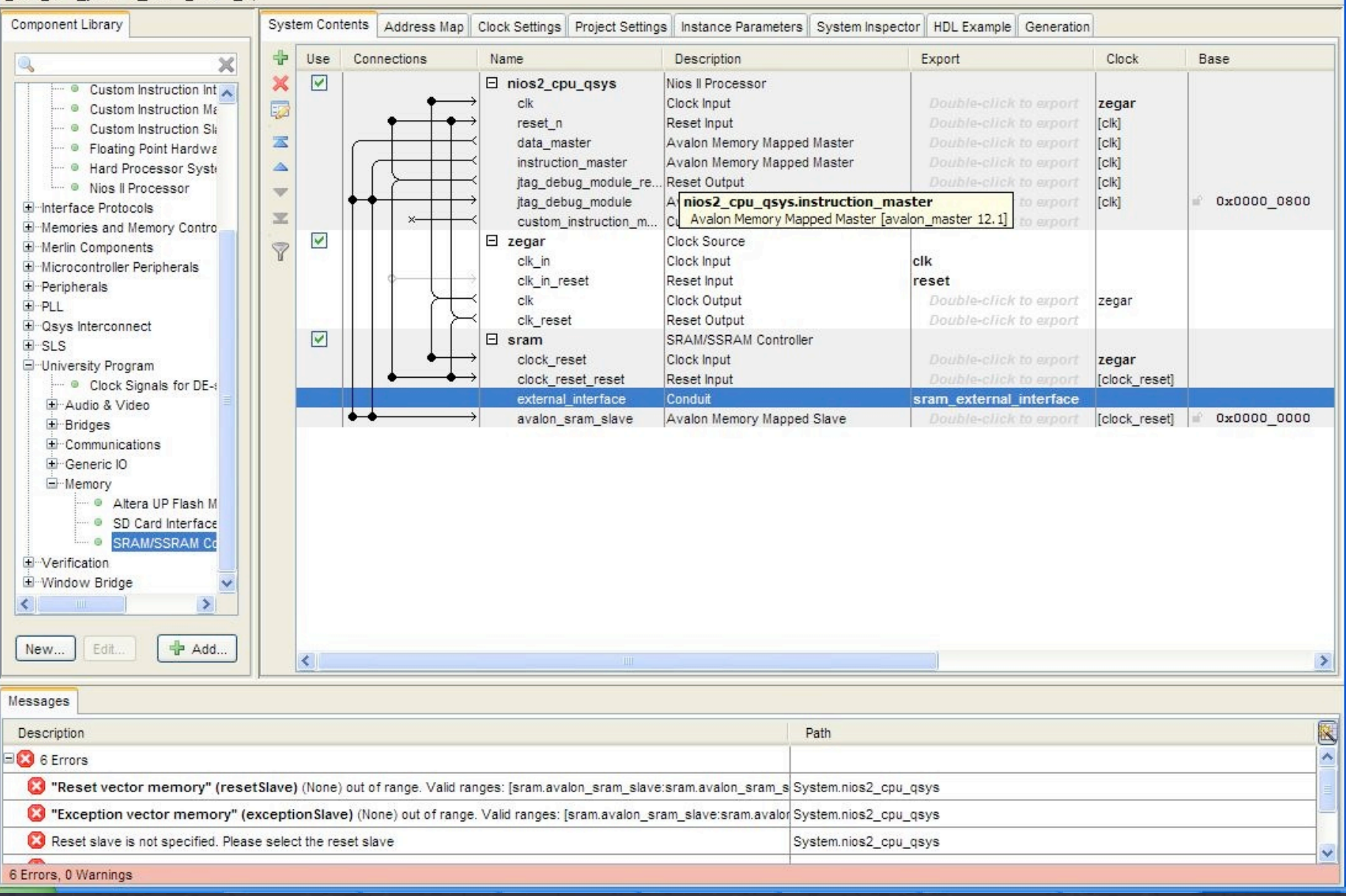

### 📕 Qsys

| <u>File Edit System View Tools H</u> elp                                                                                                    |           |                                                                                                    |                                                                                                    |                                                                                                    |                                                |                                                                                                    |                                                           |              |   |
|----------------------------------------------------------------------------------------------------|-----------|----------------------------------------------------------------------------------------------------|----------------------------------------------------------------------------------------------------|----------------------------------------------------------------------------------------------------|------------------------------------------------|----------------------------------------------------------------------------------------------------|-----------------------------------------------------------|--------------|---|
| Component Library Syst                                                                                                    | em Cont   | tents Address Map                                                                                                    | Clock Settings Project Setting                                                                                                    | s Instance Parameter                                                                                                    | rs System Inspecto                             | or HDL Example Generation                                                                                                    |                                                           |              |   |
| 🔍 itan wart 🛛 🗶 🕂                                                                                                    | Use       | Connections                                                                                                    | Name                                                                                                    | Description                                                                                                    |                                                | Export                                                                                                    | Clock                                                     | Base         |   |
| Project       Image: Serial       Image: Serial                                                                                                    |           |                                                                                                    | nios2_cpu_qsys<br>clk<br>reset_n<br>data_master<br>instruction_master<br>jtag_debug_module_re<br>jtag_debug_module<br>custom_instruction_m | Nios II Processor<br>Clock Input<br>Reset Input<br>Avalon Memory Mapp<br>Avalon Memory Mapp<br>Reset Output<br>Avalon Memory Mapp<br>Custom Instruction Ma | oed Master<br>oed Master<br>oed Slave<br>aster | Double-click to export<br>Double-click to export<br>Double-click to export<br>Double-click to export<br>Double-click to export<br>Double-click to export<br>Double-click to export | <b>zegar</b><br>[clk]<br>[clk]<br>[clk]<br>[clk]<br>[clk] | ₽ 0x0000_080 | D |
| 8                                                                                                    |           |                                                                                                    | □ zegar<br>clk_in<br>clk_in_reset<br>clk<br>clk_reset                                                                                      | Clock Source<br>Clock Input<br>Reset Input<br>Clock Output<br>Reset Output                                                                                 |                                                | clk<br>reset<br>Double-click to erport<br>Double-click to erport                                                                                                    | zegar                                                     |              |   |
|                                                                                                    |           | $\bullet \bullet \bullet \bullet \bullet \bullet \bullet \bullet \bullet \bullet \bullet \bullet \bullet \bullet \bullet \bullet \bullet \bullet \bullet $                                                                                                    | L sram<br>clock_reset<br>clock_reset_reset<br>external_interface<br>avalon_sram_slave                                                      | SRAM/SSRAM Contro<br>Clock Input<br>Reset Input<br>Conduit<br>Avalon Memory Mapp                                                                           | oller<br>bed Slave                             | Double-click to export<br>Double-click to export<br>sram_external_interface<br>Double-click to export                                                                              | zegar<br>[clock_reset]<br>[clock_reset]                   |              | o |
|                                                                                                    |           | $\bullet \rightarrow \bullet \rightarrow \bullet \rightarrow \bullet \rightarrow \bullet \rightarrow \bullet \rightarrow \bullet \rightarrow \bullet \bullet \rightarrow \bullet \bullet \bullet \bullet \bullet \bullet \bullet \bullet \bullet \bullet \bullet \bullet \bullet \bullet \bullet \bullet \bullet \bullet \bullet \bullet$ | ☐ jtag_uart<br>clk<br>reset<br>avalon_jtag_slave                                                                                           | JTAG UART<br>Clock Input<br>Reset Input<br>Avalon Memory Mapp                                                                                              | ed Slave                                       | Double-click to export<br>Double-click to export<br>Double-click to export                                                                                                    | zegar<br>[clk]<br>[clk]                                   | ox0000_000   | 0 |
| New Edit 🗣 Add                                                                                                    | <         |                                                                                                    | and the second second second second second second second second second second second second second second second                           |                                                                                                    |                                                |                                                                                                    |                                                           |              | > |
| Messages                                                                                                    |           |                                                                                                    |                                                                                                    |                                                                                                    |                                                |                                                                                                    |                                                           |              |   |
| Description                                                                                                    |           |                                                                                                    |                                                                                                    |                                                                                                    | Path                                           |                                                                                                    |                                                           |              |   |
| 8 Errors                                                                                                    |           |                                                                                                    |                                                                                                    |                                                                                                    |                                                |                                                                                                    |                                                           |              | - |
| 3 "Reset vector memory" (resetSlave)                                                                                                    | (None)    | out of range. Valid ran                                                                                                    | ges: [sram.avalon_sram_slave                                                                                                    | :sram.avalon_sram_s                                                                                                    | System.nios2_cpu_                              | qsys                                                                                                    |                                                           |              |   |
| Strain Content in the second second s | onSlav    | e) (None) out of range.                                                                                                    | Valid ranges: [sram.avalon_sra                                                                                                    | am_slave:sram.avalor                                                                                                    | System.nios2_cpu_                              | qsys                                                                                                    |                                                           |              | _ |
| Reset slave is not specified. Please selec                                                                                                    | t the rea | set slave                                                                                                    |                                                                                                    |                                                                                                    | System.nios2_cpu_                              | qsys                                                                                                    |                                                           |              | ~ |
| 8 Errors, 1 Warning                                                                                                    |           |                                                                                                    |                                                                                                    | -1                                                                                                    | * ** ***                                       |                                                                                                    |                                                           |              |   |

|                                   | K                     |              |  |
|-----------------------------------|-----------------------|--------------|--|
| * Block Diagram                   | Configurations        |              |  |
| Show signals                      | DE-Series Board:      | DE2 V        |  |
| parallel_port_0                   | Create custom para    | allel port   |  |
| clock reset                       | * Presets             |              |  |
| clock                             | VO device:            | LEDs         |  |
| clock_leset_reset reset           | LEDs Colour:          | Red 💙        |  |
| avalon_parallel_port_slave avalon | Seven Segment Digits: | 3 to 0 👻     |  |
| external_interfaceconduit         | Expansion Header:     | GPIO 0 (JP1) |  |
| altera_up_avalon_pa               | arallel_port          |              |  |
|                                   | Basic Settings (Pres  | set)         |  |
|                                   | Data Width:           | 18           |  |
|                                   | Port Direction:       | Output only  |  |
|                                   | * Edge Capture Regis  | ter          |  |
|                                   | Synchronously Ca      | oture        |  |
|                                   | Capture on which edge | Rising V     |  |
|                                   |                       | Theory Co    |  |
|                                   | Generate Ru           |              |  |
|                                   |                       |              |  |
|                                   |                       |              |  |
|                                   |                       |              |  |
|                                   |                       |              |  |
|                                   |                       |              |  |
|                                   |                       |              |  |
|                                   |                       |              |  |

## Parallel Port - parallel\_port\_0

| 1         | Para     |
|-----------|----------|
| MegaCore' | altera_u |

| Diagram                      |                                                                                                    |               |
|------------------------------|----------------------------------------------------------------------------------------------------|---------------|
|                              | Configurations                                                                                                   |               |
| v signals                    | DE-Series Board: DE2                                                                                             |               |
| parallel_port_0              | Create custom parallel port                                                                                      |               |
| ( reset                      | * Presets                                                                                                    |               |
| clock                        | VO device: Slider Switches                                                                                       |               |
| reset                        | LEDs Colour: Green 🗸                                                                                             |               |
| on_parallel_port_slaveavalon | Seven Segment Digits: 3 to 0                                                                                     |               |
| rnal_interface conduit       | Expansion Header:                                                                                                |               |
| aters up availe              | parallel nort                                                                                                    |               |
| arera_up_avaio               | Basic Settings (Preset)                                                                                          |               |
|                              | Data Width: 18                                                                                                   |               |
|                              | Port Direction: Input only                                                                                       |               |
|                              |                                                                                                    |               |
|                              | * Edge Capture Register                                                                                          |               |
|                              | Synchronously Capture                                                                                            |               |
|                              | Capture on which edge: Rising                                                                                    |               |
|                              | Generate IRQ                                                                                                    |               |
|                              |                                                                                                    |               |
|                              |                                                                                                    |               |
|                              |                                                                                                    |               |
|                              |                                                                                                    |               |
|                              |                                                                                                    |               |
|                              |                                                                                                    |               |
|                              |                                                                                                    |               |
|                              |                                                                                                    |               |
|                              |                                                                                                    |               |
|                              |                                                                                                    |               |
|                              |                                                                                                    | Cancel Fi     |
|                              |                                                                                                    |               |
|                              | 이 같은 것이 나가 잘 같은 것이 가지 않는 것이 없는 것이 없다. 것이 많이 많이 많이 많이 많이 많이 많이 많이 많이 많이 많이 많이 없다. 것이 많이 많이 많이 많이 많이 많이 많이 많이 많이 했 | 이야지 않는 것들이 같이 |
|                              |                                                                                                    |               |

| A Qsys                                                                                                    |                    |                |                                                                                                    |                                                                                             |                                                                             |                                                                                                    |                                                                                                    |                                         |             |
|----------------------------------------------------------------------------------------------------|--------------------|----------------|----------------------------------------------------------------------------------------------------|---------------------------------------------------------------------------------------------|-----------------------------------------------------------------------------|----------------------------------------------------------------------------------------------------|----------------------------------------------------------------------------------------------------|-----------------------------------------|-------------|
| <u>File Edit System View Tools Help</u>                                                                                                    | p                  |                |                                                                                                    |                                                                                             |                                                                             |                                                                                                    |                                                                                                    |                                         |             |
| Component Library                                                                                                    | Syste              | em Contents    | Address Map                                                                                                    | Clock Settings Project Settings                                                             | Instance Parameter                                                          | rs System Inspec                                                                                                    | tor HDL Example Generation                                                                             |                                         |             |
|                                                                                                    | Use Connections Na |                |                                                                                                    | Name                                                                                        | Description                                                                 |                                                                                                    | Export                                                                                                 | Clock                                   | Base        |
| Project Wew Component Library B-Bridges Clock and Reset Configuration & Programming DSP E-Embedded Processors C-Interface Protocols C-Memories and Memory Contro |                    | ×              | data_master     data_master     instruction_master     itag_debug_module_re     jtag_debug_module     custom_instruction_m     El zeear | Avalon Memory M<br>Avalon Memory M<br>Reset Output<br>Avalon Memory M<br>Custom Instruction | apped Master<br>apped Master<br>apped Slave<br>n Master                     | Double-click to export<br>Double-click to export<br>Double-click to export<br>Double-click to export<br>Double-click to export | [cik]<br>[cik]<br>[cik]<br>[cik]                                                                       | • 0x0000_08                             |             |
|                                                                                                    | N N                |                |                                                                                                    | ck_in<br>→ ck_in_reset<br>← ck<br>← ck<br>← ck_reset                                        | Clock Source<br>Clock Input<br>Reset Input<br>Clock Output<br>Reset Output  | V # 1 # 800                                                                                                    | clk<br>reset<br>Double-click to export<br>Double-click to export                                       | zegar                                   |             |
| Merlin Components     Microcontroller Peripherals     Peripherals     PLL     Posse Interconnect                                                                 |                    |                |                                                                                                    | SRAM/SSRAM Co<br>Clock Input<br>Reset Input<br>Conduit<br>Avalon Memory M                   | ntroller<br>apped Slave                                                     | Double-click to export<br>Double-click to export<br>sram_external_interface<br>Double-click to export                          | zegar<br>[clock_reset]<br>[clock_reset]                                                                | ≠ 0x0000 00                             |             |
| Brownia SLS<br>Gruniversity Program<br>Gruniversity Clock Signals for DE-t                                                                                       |                    |                | +++                                                                                                    | → clk<br>→ reset<br>→ avalon itao slave                                                     | JTAG UART<br>Clock Input<br>Reset Input<br>Avalon Memory M                  | apped Slave                                                                                                    | Double-click to export<br>Double-click to export<br>Double-click to export                             | zegar<br>[clk]<br>[clk]                 | ■ 0x0000 00 |
| ⊞ Audio a Video<br>⊞ Bridges                                                                                                    | Bridges            |                | red_LED                                                                                                    | Parallel Port                                                                               |                                                                             |                                                                                                    |                                                                                                    |                                         |             |
| ⊕ Communications<br>⊟ Generic IO<br>— ● DE0-Nano ADC C<br>— ● Parallel Port                                                                                      |                    | •              | + +                                                                                                    | → clock_reset<br>→ clock_reset_reset<br>→ avalon_parallel_port_s<br>external_interface      | Clock Input<br>Reset Input<br>. Avalon Memory M<br>Conduit                  | apped Slave                                                                                                    | Double-click to export<br>Double-click to export<br>Double-click to export<br>red_led_external_interfa | zegar<br>[clock_reset]<br>[clock_reset] | ✓ 0x0000_00 |
| PS2 Controller     Memory                                                                                                    |                    |                |                                                                                                    |                                                                                             | Parallel Port<br>Clock Input<br>Reset Input<br>. Avalon Memory M<br>Conduit | Double-click to export<br>Double-click to export<br>Double-click to export                                                     |                                                                                                    | zegar<br>[clock_reset]<br>[clock_reset] |             |
| New Edit P Add                                                                                                    |                    | <              |                                                                                                    |                                                                                             | 1                                                                           |                                                                                                    |                                                                                                    |                                         | >           |
| Messages                                                                                                    |                    |                |                                                                                                    |                                                                                             |                                                                             |                                                                                                    |                                                                                                    |                                         |             |
| Description                                                                                                    |                    |                |                                                                                                    |                                                                                             |                                                                             | Path                                                                                                    |                                                                                                    |                                         | R           |
| S 12 Errors                                                                                                    |                    |                |                                                                                                    |                                                                                             |                                                                             |                                                                                                    |                                                                                                    |                                         | ^           |
| 🔞 "Reset vector memory" (reset                                                                                                    | (Slave)            | (None) out o   | of range. Valid ra                                                                                                    | inges: [sram.avalon_sram_slave:sr                                                           | am.avalon sram s                                                            | System.nios2 cou                                                                                                    | qsys                                                                                                   |                                         |             |
| S "Exception vector memory" (ex                                                                                                    | xceptio            | onSlave) (N    | one) out of range                                                                                                    | e. Valid ranges: [sram.avalon sram                                                          | slave:sram.avalor                                                           | System.nios2 cou                                                                                                    | gsvs                                                                                                   |                                         |             |
| Reset slave is not specified. Please                                                                                                    | e selec            | t the reset sl | ave                                                                                                    |                                                                                             |                                                                             | System.nios2 cou                                                                                                    | qsys                                                                                                   |                                         |             |
| 12 Errors, 1 Warning                                                                                                    |                    |                |                                                                                                    |                                                                                             |                                                                             |                                                                                                    |                                                                                                    |                                         | ~           |

| Nios II Processor - n | rios2_cpu_qsys                 |                                                 |                                                                           |                                              |                  |                         |               |
|-----------------------|--------------------------------|-------------------------------------------------|---------------------------------------------------------------------------|----------------------------------------------|------------------|-------------------------|---------------|
| gacore altera_nios2_q | sys                            |                                                 |                                                                           |                                              |                  |                         | Documentation |
| Block Diagram         |                                |                                                 |                                                                           |                                              |                  | Dynamic Branch Predicti | ion 🦉         |
| Show signals          |                                |                                                 | Memory Usage (e.g Stratix IV) Two M                                       | 9Ks (or equiv.)                              | Two M9Ks + cache | Three M9Ks + cache      |               |
|                       | nios2_cpu_qsys                 |                                                 | Thardware Arithmetic Operation                                            |                                              |                  |                         |               |
| clk<br>reset_n        | clock avalor<br>reset avalor   | data_master                                     | Hardware multiplication type:                                             | Embedded Multiplie                           | rs 💌             |                         |               |
| d_irq                 | interrupt rese                 | t jtag_debug_module_reset                       | TReset Vector                                                             |                                              |                  |                         |               |
| itag_debug_module     | avalon nios_custom_instruction | custom_instruction_master_<br>attera_nios2_qsys | Reset vector memory:<br>Reset vector offset:<br>Reset vector:             | sram.avalon_sram<br>0x00000000<br>0x00000000 | _slave           |                         |               |
|                       |                                |                                                 | Exception Vector                                                          |                                              |                  |                         |               |
|                       |                                |                                                 | Exception vector memory:<br>Exception vector offset:<br>Exception vector: | sram.avalon_sram<br>0x00000020<br>0x00000020 | _slave           |                         |               |
|                       |                                |                                                 | T MMU and MPU                                                             |                                              |                  |                         |               |
|                       |                                |                                                 | Include MMU                                                               |                                              |                  |                         |               |
|                       |                                |                                                 | Only include the MMU using an operating                                   | system that explicitly su                    | pports an MMU.   |                         |               |

Cancel

Finish

## **POPRAWA PARAMETRÓW NIOS-A**

UZUPEŁNIENIE RESET VECTOR MEMORY I EXCEPTION VECTOR MEMORY

| ×                                                                                                    | +                          | Description                                                                                                    | Export                                                                                                    | Clock                                                     | Base                | End                                                   | IRQ Tags                            |
|----------------------------------------------------------------------------------------------------|----------------------------|----------------------------------------------------------------------------------------------------|----------------------------------------------------------------------------------------------------|-----------------------------------------------------------|---------------------|-------------------------------------------------------|-------------------------------------|
| ject<br>Wew Component<br>rary<br>Bridges<br>Clock and Reset<br>Configuration & Programming<br>DSP                                                                                                    |                            | ios II Processor<br>lock Input<br>eset Input<br>valon Memory Mapped Master<br>valon Memory Mapped Master<br>eset Output<br>valon Memory Mapped Slave | Double-click to export<br>Double-click to export<br>Double-click to export<br>Double-click to export<br>Double-click to export<br>Double-click to export | <b>zegar</b><br>[clk]<br>[clk]<br>[clk]<br>[clk]<br>[clk] | II<br>@ 0x0000_0800 | RQ 0 IRC<br>0x0000_0fff                               | 2 31                                |
| Embedded Processors<br>Interface Protocols<br>Memories and Memory Contro<br>Merlin Components<br>Microcontroller Peripherals                                                                                                    |                            | ustom Instruction Master<br>lock Source<br>lock Input<br>eset Input<br>lock Output<br>eset Output                                                    | clk<br>reset<br>Double-click to export<br>Double-click to export                                                                                         | zegar                                                     |                     |                                                       |                                     |
| Peripherals<br>PLL<br>Qsys Interconnect<br>SLS<br>University Program                                                                                                    | SI<br>CI<br>R<br>C         | RAM/SSRAM Controller<br>lock Input<br>eset Input<br>onduit<br>valon Memory Mapped Slave                                                              | Double-click to export<br>Double-click to export<br>sram_external_interface<br>Double-click to export                                                    | zegar<br>[clock_reset]<br>[clock_reset]                   | ₩ 0x0000_0000       | 0x0007_fff                                            |                                     |
| Clock Signals for DE-I Clock Signals for DE-I Clock Signals for DE- | JT<br>Cl<br>R/<br>A        | TAG UART<br>lock Input<br>eset Input<br>valon Memory Mapped Slave                                                                                    | Double-click to export<br>Double-click to export<br>Double-click to export                                                                               | zegar<br>[clk]<br>[clk]                                   | ₩ 0x0000_0000       | 0x0000_0007                                           |                                     |
| DEO-Nano ADC C     Parallel Port     PS2 Controller     Memory                                                                                                    | Pi<br>Cl<br>Ri<br>3 A<br>C | arallel Port<br>lock Input<br>eset Input<br>valon Memory Mapped Slave<br>onduit                                                                      | Double-click to export<br>Double-click to export<br>Double-click to export<br>red_led_external_interfa                                                   | zegar<br>[clock_reset]<br>[clock_reset]                   | ₩ 0x0000_0000       | nios2_cpu_qsys.<br>Connection from nic<br>0x0000_000f | data_master<br>us2_cpu_qsys.data_ma |
|                                                                                                    | Pa                         | arallel Port<br>lock Input                                                                                                    | Double-click to export                                                                                                    | zegar                                                     |                     |                                                       |                                     |

| Description                                                                                       | Path                              | <u>k</u> |
|---------------------------------------------------------------------------------------------------|-----------------------------------|----------|
| B Errors                                                                                          |                                   | ~        |
| itag_uart.avalon_jtag_slave (0x00x7) overlaps sram.avalon_sram_slave (0x00x7ffff)                 | System.nios2_cpu_qsys.data_master | =        |
| red_LED.avalon_parallel_port_slave (0x00xf) overlaps jtag_uart.avalon_jtag_slave (0x00x7)         | System.nios2_cpu_qsys.data_master |          |
| Switches.avalon_parallel_port_slave (0x00xf) overlaps red_LED.avalon_parallel_port_slave (0x00xf) | System.nios2_cpu_qsys.data_master |          |
|                                                                                                   |                                   | V        |

## PODŁĄCZAMY SYGNAŁ PRZERWANIA

### 🛔 Qsys

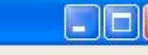

| Name       Inios2_cpu_qsys       clk       reset_n       data_master       instruction_master       jtag_debug_module       custom_instruction_m.       E     zegar       clk_in       clk_in       clk_instruction_m.       E     zegar       clk_in       clk_instruction_m.       E     zegar       clk_instruction_m.       E     zegar       clk_instruction_m.       Clk_instruction_m.       E     jtag_ur       clk_reset       E     sram       clock_reset_reset       clock_reset_reset       clk       reset       avalon_sram_slave       E     jtag_uart       clk       reset       avalon_itag_slave       E     red_LED       clock_reset                                                                                                    | Description           Nios II Processor           Clock Input           Reset Input           Avaion Memory Mapped Master           Avaion Memory Mapped Master           Avaion Memory Mapped Master           Avaion Memory Mapped Master           Avaion Memory Mapped Slave           Custom Instruction Master           Clock Source           Clock Noute           Clock Output           Reset Input           Clock Output           Reset Output           SRAM/SSRAM Controller           Clock Input           Reset Input           Conduit           Avaion Memory Mapped Slave           JTAG UART           Clock Input           Reset Input           Conduit           Avaion Memory Mapped Slave           JTAG UART           Clock Input           Reset Input           Avaion Memory Mapped Slave           Javaion Memory Mapped Slave           Parallel Port | Export                                                                                                    | Clock  Zegar [clk] [clk] [clk] [clk] [clk] [clk] [clk] [clk] [clk] [clk] [clk] Zegar [clock_reset] [clock_reset] [clock_reset] Zegar [clk] [clk] [clk] [clk]                                                                    | Base<br>• 0x0010_0800                                                                                                    |
|----------------------------------------------------------------------------------------------------|----------------------------------------------------------------------------------------------------|----------------------------------------------------------------------------------------------------|----------------------------------------------------------------------------------------------------|----------------------------------------------------------------------------------------------------|
| <ul> <li>nios2_cpu_qsys</li> <li>clk</li> <li>reset_n</li> <li>data_master</li> <li>instruction_master</li> <li>jtag_debug_module_ree</li> <li>jtag_debug_module</li> <li>custom_instruction_m.</li> <li>zegar</li> <li>clk_in</li> <li>clk_in_reset</li> <li>clk</li> <li>clk_reset</li> <li>sram</li> <li>clock_reset_reset</li> <li>clock_reset_reset</li> <li>clock_reset_reset</li> <li>clock_reset_reset</li> <li>clk</li> <li>reset_avalon_sram_slave</li> <li>jtag_uart</li> <li>clk</li> <li>reset</li> <li>avalon_itag_slave</li> <li>red_LED</li> <li>clock_reset</li> </ul>                                                                                                    | Nios II Processor           Clock Input           Reset Input           Avalon Memory Mapped Master           Avalon Memory Mapped Master           Avalon Memory Mapped Master           Avalon Memory Mapped Master           Clock Input           Avalon Memory Mapped Slave           Custom Instruction Master           Clock Source           Clock Noute           Clock Output           Reset Input           Clock Output           Reset Output           SRAM/SSRAM Controller           Clock Input           Reset Input           Conduit           Avalon Memory Mapped Slave           JTAG UART           Clock Input           Reset Input           Avalon Memory Mapped Slave           JTAG UART           Clock Input           Reset Input           Avalon Memory Mapped Slave           Parallel Port                                                         | Double-click to export         Double-click to export         Double-click to export | zegar<br>[clk]<br>[clk]<br>[clk]<br>[clk]<br>[clk]<br>[clk]<br>zegar<br>[clck_reset]<br>[clock_reset]<br>zegar<br>[clock_reset]<br>[clk]                                                                                        | <ul> <li>0x0010_0800</li> <li>0x0008_0000</li> </ul>                                                                                                    |
| <pre>clk reset_n data_master instruction_master jtag_debug_module_re jtag_debug_module custom_instruction_m.  Zegar clk_in clk_in_reset clk clk clk_reset Sram clock_reset clock_reset clock_reset clock_reset clock_reset clk reset avalon_sram_slave i itag_uart clk reset avalon_itag_slave i red_LED clock_reset</pre>                                                                                                    | Clock Input<br>Reset Input<br>Avalon Memory Mapped Master<br>Avalon Memory Mapped Master<br>Reset Output<br>Avalon Memory Mapped Slave<br>Custom Instruction Master<br>Clock Source<br>Clock Source<br>Clock Input<br>Reset Input<br>Clock Output<br>Reset Output<br>SRAM/SSRAM Controller<br>Clock Input<br>Reset Input<br>Conduit<br>Avalon Memory Mapped Slave<br>JTAG UART<br>Clock Input<br>Reset Input<br>Avalon Memory Mapped Slave<br>Parallel Port                                                                                                    | Double-click to export         Double-click to export         Double-click to export | zegar<br>[clk]<br>[clk]<br>[clk]<br>[clk]<br>[clk]<br>[clk]<br>zegar<br>[clock_reset]<br>[clock_reset]<br>zegar<br>[clock_reset]<br>zegar                                                                                       | <ul> <li>0x0010_0800</li> <li>0x0008_0000</li> <li>0x0010_1020</li> </ul>                                                                                                    |
| <pre>reset_n data_master instruction_master itag_debug_module_rei itag_debug_module custom_instruction_m.</pre>                                                                                                    | Reset Input<br>Avaion Memory Mapped Master<br>Avaion Memory Mapped Master<br>Reset Output<br>Avaion Memory Mapped Slave<br>Custom Instruction Master<br>Clock Source<br>Clock Source<br>Clock Input<br>Reset Input<br>Clock Output<br>Reset Output<br>SRAM/SSRAM Controller<br>Clock Input<br>Reset Input<br>Conduit<br>Avaion Memory Mapped Slave<br>JTAG UART<br>Clock Input<br>Reset Input<br>Avaion Memory Mapped Slave<br>Parallel Port                                                                                                    | Double-click to export         Double-click to export                                                                                                    | [clk]<br>[clk]<br>[clk]<br>[clk]<br>[clk]<br>[clk]<br>zegar<br>[clock_reset]<br>[clock_reset]<br>zegar<br>[clk]<br>[clk]                                                                                                    | <ul> <li>0x0010_0800</li> <li>0x0008_0000</li> <li>0x0010_1020</li> </ul>                                                                                                    |
| data_master         instruction_master         jtag_debug_module_rei         jtag_debug_module         custom_instruction_m.         l       zegar         clk_in         clk_in         clk_inset         clk_inset         clk_ingeset         clk_ingeset         interface         avalon_sram_slave         interface         avalon_itag_slave         clk_ingeset         clk_ingeset         clk_ingeset         clk_ingeset         clk_ingeset <td< td=""><td>Avalon Memory Mapped Master<br/>Avalon Memory Mapped Master<br/><br/>Reset Output<br/>Avalon Memory Mapped Slave<br/>Custom Instruction Master<br/>Clock Source<br/>Clock Input<br/>Reset Input<br/>Clock Output<br/>Reset Output<br/>SRAM/SSRAM Controller<br/>Clock Input<br/>Reset Input<br/>Conduit<br/>Avalon Memory Mapped Slave<br/>JTAG UART<br/>Clock Input<br/>Reset Input<br/>Avalon Memory Mapped Slave<br/>Parallel Port</td><td>Double-click to export         Double-click to export         Double-click to export</td><td>[clk]<br/>[clk]<br/>[clk]<br/>[clk]<br/>[clk]<br/>zegar<br/>[clock_reset]<br/>[clock_reset]<br/>zegar<br/>[clk]<br/>[clk]</td><td><ul> <li>0x0010_0800</li> <li>0x0008_0000</li> <li>0x0010_1020</li> </ul></td></td<> | Avalon Memory Mapped Master<br>Avalon Memory Mapped Master<br><br>Reset Output<br>Avalon Memory Mapped Slave<br>Custom Instruction Master<br>Clock Source<br>Clock Input<br>Reset Input<br>Clock Output<br>Reset Output<br>SRAM/SSRAM Controller<br>Clock Input<br>Reset Input<br>Conduit<br>Avalon Memory Mapped Slave<br>JTAG UART<br>Clock Input<br>Reset Input<br>Avalon Memory Mapped Slave<br>Parallel Port                                                                                                    | Double-click to export         Double-click to export                                                                                                    | [clk]<br>[clk]<br>[clk]<br>[clk]<br>[clk]<br>zegar<br>[clock_reset]<br>[clock_reset]<br>zegar<br>[clk]<br>[clk]                                                                                                    | <ul> <li>0x0010_0800</li> <li>0x0008_0000</li> <li>0x0010_1020</li> </ul>                                                                                                    |
| <pre>instruction_master<br/>jtag_debug_module_rei<br/>jtag_debug_module<br/>custom_instruction_m.</pre>                                                                                                    | Avalon Memory Mapped Master<br>Reset Output<br>Avalon Memory Mapped Slave<br>Custom Instruction Master<br>Clock Source<br>Clock Input<br>Reset Input<br>Clock Output<br>Reset Output<br>SRAM/SSRAM Controller<br>Clock Input<br>Reset Input<br>Conduit<br>Avalon Memory Mapped Slave<br>JTAG UART<br>Clock Input<br>Reset Input<br>Avalon Memory Mapped Slave<br>Parallel Port                                                                                                    | Double-click to export         Double-click to export                                                                                                    | [clk]<br>[clk]<br>[clk]<br>zegar<br>zegar<br>[clock_reset]<br>[clock_reset]<br>zegar<br>[clk]<br>[clk]                                                                                                    | <ul> <li>0x0010_0800</li> <li>0x0008_0000</li> <li>0x0010_1020</li> </ul>                                                                                                    |
| <pre>itag_debug_module_rei itag_debug_module custom_instruction_m. custom_instruction_m. clk_in clk_in clk_in clk_reset clk clk clk_reset clock_reset clock_reset clock_reset clock_reset clock_reset clk clk reset clk reset clk</pre>                                                                                                    | Reset Output     Avalon Memory Mapped Slave     Custom Instruction Master     Clock Source     Clock Input     Reset Input     Clock Output     Reset Output     SRAM/SSRAM Controller     Clock Input     Reset Input     Conduit     Avalon Memory Mapped Slave     JTAG UART     Clock Input     Reset Input     Avalon Memory Mapped Slave     Parallel Port                                                                                                    | Double-click to export         Double-click to export                                                                                                    | [clk]<br>[clk]<br>zegar<br>zegar<br>[clock_reset]<br>[clock_reset]<br>zegar<br>[clk]<br>[clk]                                                                                                    | <ul> <li>0x0010_0800</li> <li>0x0008_0000</li> <li>0x0010_1020</li> </ul>                                                                                                    |
| <pre>&gt;</pre>                                                                                                    | Avalon Memory Mapped Slave<br>Custom Instruction Master<br>Clock Source<br>Clock Input<br>Reset Input<br>Clock Output<br>Reset Output<br>SRAM/SSRAM Controller<br>Clock Input<br>Reset Input<br>Conduit<br>Avalon Memory Mapped Slave<br>JTAG UART<br>Clock Input<br>Reset Input<br>Avalon Memory Mapped Slave<br>Parallel Port                                                                                                    | Double-click to export         Double-click to export         clk         reset         Double-click to export         Double-click to export         Double-click to export         Double-click to export         Double-click to export         Double-click to export         Double-click to export         Double-click to export         Double-click to export         Double-click to export         Double-click to export         Double-click to export         Double-click to export         Double-click to export                                                                                                    | [clk]<br>zegar<br>zegar<br>[clock_reset]<br>[clock_reset]<br>zegar<br>[clk]<br>[clk]                                                                                                    | <ul> <li>0x0010_0800</li> <li>0x0008_0000</li> <li>0x0010_1020</li> </ul>                                                                                                    |
| <ul> <li>custom_instruction_m.</li> <li>zegar         <ul> <li>clk_in</li> <li>clk_in_reset</li> <li>clk</li> <li>clk_reset</li> <li>sram</li> <li>clock_reset_reset</li> <li>clock_reset_reset</li> <li>external_interface</li> <li>avalon_sram_slave</li> <li>jtag_uart</li> <li>clk</li> <li>reset</li> <li>avalon_itag_slave</li> <li>red_LED</li> <li>clock_reset</li> </ul> </li> </ul>                                                                                                    | Custom Instruction Master     Clock Source     Clock Input     Reset Input     Clock Output     Reset Output     SRAM/SSRAM Controller     Clock Input     Reset Input     Conduit     Avalon Memory Mapped Slave     JTAG UART     Clock Input     Reset Input     Avalon Memory Mapped Slave     Parallel Port                                                                                                    | Double-click to export         clk         reset         Double-click to export         Double-click to export         Double-click to export         Double-click to export         Double-click to export         Double-click to export         Double-click to export         Double-click to export         Double-click to export         Double-click to export         Double-click to export         Double-click to export         Double-click to export                                                                                                    | zegar<br>zegar<br>[clock_reset]<br>[clock_reset]<br>zegar<br>[clk]<br>[clk]                                                                                                    | 0x0008_0000                                                                                                    |
| <ul> <li>□ zegar<br/>clk_in<br/>clk_in_reset<br/>clk<br/>clk_reset</li> <li>□ sram<br/>clock_reset<br/>clock_reset<br/>clock_reset_reset<br/>external_interface<br/>avalon_sram_slave</li> <li>□ jtag_uart<br/>clk<br/>reset<br/>avalon_itag_slave</li> <li>□ red_LED<br/>clock_reset</li> </ul>                                                                                                    | Clock Source<br>Clock Input<br>Reset Input<br>Clock Output<br>Reset Output<br>SRAM/SSRAM Controller<br>Clock Input<br>Reset Input<br>Conduit<br>Avalon Memory Mapped Slave<br>JTAG UART<br>Clock Input<br>Reset Input<br>Avalon Memory Mapped Slave<br>Parallel Port                                                                                                    | clk<br>reset<br>Double-click to export<br>Double-click to export<br>Double-click to export<br>sram_external_interface<br>Double-click to export<br>Double-click to export<br>Double-click to export<br>Double-click to export<br>Double-click to export                                                                                                    | zegar<br>zegar<br>[clock_reset]<br>[clock_reset]<br>zegar<br>[clk]<br>[clk]                                                                                                    | 0x0008_0000                                                                                                    |
| <pre>clk_in<br/>clk_in_reset<br/>clk<br/>clk_clk_reset<br/>clk<br/>clk_reset<br/>clock_reset<br/>clock_reset</pre>                                                                                                    | Clock Input<br>Reset Input<br>Clock Output<br>Reset Output<br>SRAM/SSRAM Controller<br>Clock Input<br>Reset Input<br>Conduit<br>Avalon Memory Mapped Slave<br>JTAG UART<br>Clock Input<br>Reset Input<br>Avalon Memory Mapped Slave<br>Parallel Port                                                                                                    | clk reset Double-click to export Double-click to export Double-click to export Sram_external_interface Double-click to export Double-click to export Double-click to export Double-click to export Double-click to export                                                                                                    | zegar<br>zegar<br>[clock_reset]<br>[clock_reset]<br>zegar<br>[clk]<br>[clk]                                                                                                    | © 0x0008_0000                                                                                                    |
| <pre>clk_in_reset<br/>clk<br/>clk_clk_reset<br/>clk<br/>clk_reset<br/>clock_reset<br/>clock_reset<br/>clock_reset<br/>external_interface<br/>avalon_sram_slave<br/>iftag_uart<br/>clk<br/>reset<br/>avalon_itag_slave<br/>clock_reset</pre>                                                                                                    | Reset Input<br>Clock Output<br>Reset Output<br>SRAM/SSRAM Controller<br>Clock Input<br>Reset Input<br>Conduit<br>Avalon Memory Mapped Slave<br>JTAG UART<br>Clock Input<br>Reset Input<br>Avalon Memory Mapped Slave<br>Parallel Port                                                                                                    | reset Double-click to export Double-click to export Double-click to export Sram_external_interface Double-click to export Double-click to export Double-click to export Double-click to export Double-click to export                                                                                                    | zegar<br>zegar<br>[clock_reset]<br>[clock_reset]<br>zegar<br>[clk]<br>[clk]                                                                                                    | © 0x0008_0000                                                                                                    |
| <pre>clk clk_reset clock_reset clock_reset clock_reset clock_reset clock_reset clock_reset clock_reset clock_reset clock_reset clk reset avalon_sram_slave clk reset avalon_itag_slave clck_reset clock_reset</pre>                                                                                                    | Clock Output<br>Reset Output<br>SRAM/SSRAM Controller<br>Clock Input<br>Reset Input<br>Conduit<br>Avalon Memory Mapped Slave<br>JTAG UART<br>Clock Input<br>Reset Input<br>Avalon Memory Mapped Slave<br>Parallel Port                                                                                                    | Double-click to export<br>Double-click to export<br>Double-click to export<br>sram_external_interface<br>Double-click to export<br>Double-click to export<br>Double-click to export<br>Double-click to export                                                                                                    | zegar<br>zegar<br>[clock_reset]<br>[clock_reset]<br>zegar<br>[clk]<br>[clk]                                                                                                    | © 0x0008_0000                                                                                                    |
| <pre>clk_reset clock_reset clock_reset clock_reset clock_reset clock_reset clock_reset clock_reset clock_reset clock_reset clk reset avalon_stag_slave clk reset avalon_itag_slave clck_reset</pre>                                                                                                    | Reset Output<br>SRAM/SSRAM Controller<br>Clock Input<br>Reset Input<br>Conduit<br>Avalon Memory Mapped Slave<br>JTAG UART<br>Clock Input<br>Reset Input<br>Avalon Memory Mapped Slave<br>Parallel Port                                                                                                    | Double-click to export Double-click to export Sram_external_interface Double-click to export Double-click to export Double-click to export Double-click to export Double-click to export                                                                                                    | zegar<br>[clock_reset]<br>[clock_reset]<br>zegar<br>[clk]<br>[clk]                                                                                                    | • 0x0008_0000                                                                                                    |
|                                                                                                    | SRAM/SSRAM Controller<br>Clock Input<br>Reset Input<br>Conduit<br>Avalon Memory Mapped Slave<br>JTAG UART<br>Clock Input<br>Reset Input<br>Avalon Memory Mapped Slave<br>Parallel Port                                                                                                    | Double-click to export<br>Double-click to export<br>sram_external_interface<br>Double-click to export<br>Double-click to export<br>Double-click to export<br>Double-click to export                                                                                                    | zegar<br>[clock_reset]<br>[clock_reset]<br>zegar<br>[clk]<br>[clk]                                                                                                    | ■ 0x0008_0000                                                                                                    |
| <pre>clock_reset<br/>clock_reset_reset<br/>external_interface<br/>avalon_sram_slave<br/>if itag_uart<br/>clk<br/>reset<br/>avalon_itag_slave<br/>ired_LED<br/>clock_reset</pre>                                                                                                    | Clock Input<br>Reset Input<br>Conduit<br>Avalon Memory Mapped Slave<br>JTAG UART<br>Clock Input<br>Reset Input<br>Avalon Memory Mapped Slave<br>Parallel Port                                                                                                    | Double-click to export<br>Double-click to export<br>sram_external_interface<br>Double-click to export<br>Double-click to export<br>Double-click to export<br>Double-click to export                                                                                                    | zegar<br>[clock_reset]<br>[clock_reset]<br>zegar<br>[clk]<br>[clk]                                                                                                    | ■ 0x0008_0000                                                                                                    |
| <pre>clock_reset_reset external_interface avalon_sram_slave i jtag_uart clk reset avalon_itag_slave i red_LED clock_reset</pre>                                                                                                    | Reset Input<br>Conduit<br>Avalon Memory Mapped Slave<br>JTAG UART<br>Clock Input<br>Reset Input<br>Avalon Memory Mapped Slave<br>Parallel Port                                                                                                    | Double-click to export<br>sram_external_interface<br>Double-click to export<br>Double-click to export<br>Double-click to export<br>Double-click to export                                                                                                    | [clock_reset]<br>[clock_reset]<br>zegar<br>[clk]<br>[clk]                                                                                                    | ■ 0x0008_0000                                                                                                    |
| <pre>external_interface<br/>avalon_sram_slave<br/>i jtag_uart<br/>clk<br/>reset<br/>avalon_itag_slave<br/>i red_LED<br/>clock_reset</pre>                                                                                                    | Conduit<br>Avalon Memory Mapped Slave<br>JTAG UART<br>Clock Input<br>Reset Input<br>Avalon Memory Mapped Slave<br>Parallel Port                                                                                                    | sram_external_interface<br>Double-click to export<br>Double-click to export<br>Double-click to export<br>Double-click to export                                                                                                    | [clock_reset]<br>zegar<br>[clk]<br>[clk]                                                                                                    | ■ 0x0008_0000                                                                                                    |
| → avalon_sram_slave<br>⇒ jtag_uart<br>clk<br>reset<br>avalon_itag_slave<br>⇒ red_LED<br>clock_reset                                                                                                    | Avalon Memory Mapped Slave<br>JTAG UART<br>Clock Input<br>Reset Input<br>Avalon Memory Mapped Slave<br>Parallel Port                                                                                                    | Double-click to export Double-click to export Double-click to export Double-click to export                                                                                                    | [clock_reset]<br>zegar<br>[clk]<br>[clk]                                                                                                    | ■ 0x0008_0000                                                                                                    |
|                                                                                                    | JTAG UART<br>Clock Input<br>Reset Input<br>Avalon Memory Mapped Slave<br>Parallel Port                                                                                                    | Double-click to export<br>Double-click to export<br>Double-click to export                                                                                                    | zegar<br>[clk]<br>[clk]                                                                                                    | - 0×0010 1020                                                                                                    |
|                                                                                                    | Clock Input<br>Reset Input<br>Avalon Memory Mapped Slave<br>Parallel Port                                                                                                    | Double-click to export<br>Double-click to export<br>Double-click to export                                                                                                    | zegar<br>[clk]<br>[clk]                                                                                                    | 0-0-010 1020                                                                                                    |
| → reset<br>avalon_itag_slave<br>□ red_LED<br>clock_reset                                                                                                    | Reset Input<br>Avalon Memory Mapped Slave<br>Parallel Port                                                                                                    | Double-click to export<br>Double-click to export                                                                                                    | [clk]<br>[clk]                                                                                                    | - 0×0010 1020                                                                                                    |
| avalon_itag_slave                                                                                                    | Avalon Memory Mapped Slave<br>Parallel Port                                                                                                    | Double-click to export                                                                                                    | [clk]                                                                                                    | - 0x0010 1020                                                                                                    |
| ☐ red_LED<br>clock_reset                                                                                                    | Parallel Port                                                                                                    | a second a second as any second                                                                                                    | T. must                                                                                                    | 000010 1020                                                                                                    |
|                                                                                                    |                                                                                                    |                                                                                                    |                                                                                                    |                                                                                                    |
|                                                                                                    | Clock Input                                                                                                    | Double-click to eroort                                                                                                    | zegar                                                                                                    |                                                                                                    |
| clock repet repet                                                                                                    | Peeet Input                                                                                                    | Double-click to export                                                                                                    | [clock_reset]                                                                                                    |                                                                                                    |
|                                                                                                    | Avalon Memory Manned Slave                                                                                                    | Double click to export                                                                                                    | [clock_reset]                                                                                                    | .0∞0010_1010                                                                                                    |
| avaion_paraliet_port_s                                                                                                    | Conduit                                                                                                    | red led external interfa                                                                                                    | [CIUCK_reset]                                                                                                    |                                                                                                    |
|                                                                                                    | Conduit<br>Received Rect                                                                                                    | red_ied_external_interna                                                                                                    |                                                                                                    |                                                                                                    |
| el switches                                                                                                    | Cleak leavet                                                                                                    | Double allals to success                                                                                                    |                                                                                                    |                                                                                                    |
| clock_reset                                                                                                    | Clock input                                                                                                    | Double-click to export                                                                                                    | zegar                                                                                                    |                                                                                                    |
| clock_reset_reset                                                                                                    | Reset Input                                                                                                    | Double-click to export                                                                                                    | [clock_reset]                                                                                                    |                                                                                                    |
|                                                                                                    |                                                                                                    |                                                                                                    |                                                                                                    |                                                                                                    |
| zegar.clk reset                                                                                                    |                                                                                                    |                                                                                                    |                                                                                                    |                                                                                                    |
|                                                                                                    |                                                                                                    |                                                                                                    |                                                                                                    |                                                                                                    |
|                                                                                                    | Path                                                                                                    |                                                                                                    |                                                                                                    |                                                                                                    |
|                                                                                                    | external_interface switches clock_reset clock_reset zegar.clk_reset                                                                                                    | external_interface       Conduit         external_interface       Parallel Port         clock_reset       Clock Input         clock_reset_reset       Reset Input         zegar.clk_reset       Path                                                                                                    | external_interface       Conduit       red_led_external_interfa.         Parallel Port       Parallel Port         clock_reset       Clock Input         clock_reset_reset       Reset Input         zegar.clk_reset       Path | external_interface       Conduit       red_led_external_interfa         B switches       Parallel Port       Double-click to export       zegar         clock_reset       Clock Input       Double-click to export       zegar         clock_reset_reset       Reset Input       Double-click to export       [clock_reset]         zegar.clk_reset       Path |

## PRZYPISYWANIE ADRESÓW BAZOWYCH

**SYSTEM I ASSIGN BASE ADDRESSES** 

| <u>File E</u> dit <u>S</u> ystem <u>V</u> iew <u>T</u> ools <u>H</u> elp |                                                                                                    |                                                                                                    |
|--------------------------------------------------------------------------|----------------------------------------------------------------------------------------------------|----------------------------------------------------------------------------------------------------|
| Component Library                                                        | System Contents Address Map Clo                                                                                                    | ck Settings Project Settings Instance Parameters System Inspector HDL Example Generation                                                                                                    |
| Component Library                                                        | System Contents Address Map Clo<br>Simulation<br>Create simulation model:<br>Create testbench Qsys system:<br>Create testbench simulation model:<br>Synthesis<br>Create HDL design files for sy<br>Create block symbol file (.bsf)<br>Output Directory<br>Path:<br>Simulation:<br>Testbench:<br>Synthesis:<br>Generate | ckck Settings Project Settings     Verliog     Image: Instance Parameters     System Inspector     HDL Example     Verliog     Image: Instance Parameters     System Inspector     HDL Example     Verliog     Image: Instance Parameters     System Inspector     HDL Example     Verliog     Image: Instance Parameters     System Inspector     Image: Instance Parameters     Verliog     Image: Instance Parameters     Image: Instance Parameters     Verliog     Image: Instance Parameters     Verliog     Image: Instance Parameters     Verliog     Image: Instance Parameters     Verliog     Image: Instance Parameters     Verliog     Image: Instance Parameters     Verliog     Image: Instance Parameters     Verliog     Image: Instance Parameters     Verliog     Image: Instance Parameters     Verliog     Image: Instance Parameters     Verliog     Image: Instance Parameters     Verliog     Image: Instance Parameters < |
| Messages                                                                 |                                                                                                    |                                                                                                    |
| Description                                                              |                                                                                                    | Path                                                                                                    |
| 🗆 🕕 1 Info Message                                                       |                                                                                                    |                                                                                                    |
| Memory will be initialized from memor                                    | ry.hex                                                                                                    | System.memory                                                                                                    |
|                                                                          |                                                                                                    |                                                                                                    |

## **JAKO CREATE SIMULATION MODEL WYBIERAMY VERILOG**

WERSJA VHDL NIE JEST DOPRACOWANA W QUARTUSIE 12.1SP1

## 👪 Generate Completed

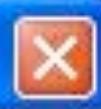

Stop

Info: Reusing file C:/altera\_testy/lab1b/moj\_system/synthesis/submodules/altera\_mer
Info: rsp\_xbar\_mux\_001: "moj\_system" instantiated altera\_merlin\_multiplexer "rsp\_xba
Info: Reusing file C:/altera\_testy/lab1b/moj\_system/synthesis/submodules/altera\_mer
Info: width\_adapter: "moj\_system" instantiated altera\_merlin\_width\_adapter "width\_ac
Info: Reusing file C:/altera\_testy/lab1b/moj\_system/synthesis/submodules/altera\_mer
Info: Reusing file C:/altera\_testy/lab1b/moj\_system/synthesis/submodules/altera\_mer
Info: Reusing file C:/altera\_testy/lab1b/moj\_system/synthesis/submodules/altera\_mer
Info: Reusing file C:/altera\_testy/lab1b/moj\_system/synthesis/submodules/altera\_mer
Info: req\_mapper: "moj\_system" instantiated altera\_irq\_mapper "irq\_mapper"
Info: moj\_system: Done moj\_system" with 26 modules, 72 files, 1400784 bytes
Info: ip-generate succeeded.

Info: Finished: Create HDL design files for synthesis

Generate Completed. 0 Errors, 0 Warnings

\_ 0 X 🕷 Quartus II 32-bit - C:/altera\_testy/lab1b/lab1 - lab1 Search altera.com 🖉 Settings - lab1 1 B 5 Project Navigator Category: Device... Files Files General lab1.bdf Files 4 Libraries Select the design files you want to include in the project. Click Add All to add all design files in the project directory to the Operating Settings and Conditions project. Voltage Temperature Eile name: Add Compilation Process Settings Early Timing Estimate File Name Library Design Entry/Synthesis Tool HDL Version Type Add All Incremental Compilation Physical Synthesis Optimizations **Osys System File** <None> moj s... EDA Tool Settings moj\_s... Component Declaration File <None> Remove lab1.bdf Block Diagram/Schematic File <None> Design Entry/Synthesis Simulation Up A Hierarchy Files Desid Formal Verification Board-Level Down Tasks Analysis & Synthesis Settings VHDL Input Flow: Compilation Properties Verilog HDL Input Default Parameters LEDG[8..0] Task Fitter Settings TimeQuest Timing Analyzer 😑 🕨 Compile Design Assembler Design Assistant 🗄 🕨 Analysis & Synthesis SignalTap II Logic Analyzer 🗉 🕨 Fitter (Place & Route) Logic Analyzer Interface 🛨 🕨 Assembler (Generate PowerPlay Power Analyzer Settings SSN Analyzer ¢ > х 8 9 All 1 Ð Д Type ID Message > W Buy Software OK Cancel Apply Help System / Processing 287, 295 0% 00:00:00 🔞 🖉 🕘 🚳 🥘 関 an632.pdf (Obiekt ... 🛃 Start 🚞 3 Eksplorator Win... 🦉 bez tytułu - Paint 👗 Qsys - moj\_system.... 👿 🔊 23:19 💞 Quartus II 32-bit - .. 🖉 Settings - lab 1 NALEŻY DODAĆ PLIKI NOWEGO PODSYSTEMU

NAJWAŻNIEJSZY JEST PLIK TYPU QSYS SYSTEM FILE

| 🍕 Quartus II 32-bit -   | C:/altera_testy/lab1b/lab1 - lab1        |                                                                                                    |         |          |                                       |         |        |                                   |
|-------------------------|------------------------------------------|----------------------------------------------------------------------------------------------------|---------|----------|---------------------------------------|---------|--------|-----------------------------------|
| File Edit View Proj     | ect Assignments Processing Tools         | Window Help 🐬                                                                                                    |         |          |                                       |         |        |                                   |
| i 🗋 💕 🗔 🥔 🐰             | 🖹 🧐 (°   lab1                            |                                                                                                    | 🕵 🔮 👱 😵 | 🔌 💷 🕨 🤣  | 0000                                  | ۵ 🍓 🕹 🖗 | 9 🗣    |                                   |
| Project Navigator       | 무 문 ×                                    | 1                                                                                                    | lab 1.  | bdf      |                                       | ×       |        |                                   |
| D Files                 | - 13                                     |                                                                                                    |         |          | ie> - 🗖 • •                           | 5110    |        |                                   |
| moj system.gsys         | 1                                        |                                                                                                    |         | S G A D  |                                       | 1 1 1   |        |                                   |
| moj_system.cmp          | Open<br>Remove File from Project         |                                                                                                    | SWI2.01 |          |                                       |         |        | DR(2.0)                           |
|                         | Set as Top-Level Entity                  | Ctrl+Shift+J                                                                                                    |         |          | AND2                                  |         |        |                                   |
|                         | Create HDL Design File from Current F    | ie<br>ant Sie                                                                                                    | SW[4]   |          |                                       | )       |        | DR[3]                             |
|                         | Create VERIOS Simulation Files for Curre | ent File                                                                                                    |         |          |                                       |         |        |                                   |
|                         | Create Symbol Files for Current File     | incrine in the second second sec |         |          |                                       |         | •••••• |                                   |
| 🔺 Hierarchy 📄 Fi        | Create Sopcinfo File for Current File    |                                                                                                    |         |          | · · · · · · · · · · · · · · · · · · · | >       |        | DR[4]                             |
| Tasks                   | Properties                               |                                                                                                    |         |          |                                       |         |        |                                   |
| Flow: Compilation       | Customize                                | SWI                                                                                                    | 17.51 D | т        |                                       |         |        |                                   |
|                         |                                          |                                                                                                    | ······  | <u>.</u> | SW[17.0]                              |         |        | tuo:                              |
| Task                    | <b>_</b> ::                              | KEY                                                                                                    | [0]     | UT       | <u></u>                               |         |        | · · · · · · · · · · · · · · · · · |
| 😑 🕨 Compile D           | esign 📃 👯                                | CLO                                                                                                    | CK_50   | <u> </u> | <u> </u>                              |         |        |                                   |
| 🗄 🕨 Analy               | sis & Synthesis                          |                                                                                                    |         |          |                                       |         |        |                                   |
| 🕀 🕨 🕨 Fitter            | (Place & Route)                          |                                                                                                    |         |          |                                       |         |        |                                   |
| 🕀 🕨 Asser               | nbler (Generate programming files) 🐱 🗄   |                                                                                                    |         |          |                                       |         |        |                                   |
| <ul> <li>(*)</li> </ul> | > <                                      |                                                                                                    |         |          |                                       | 101     |        |                                   |
| × AI 🔇 🛆 🕼              | ) 🕢 💎 < <search>&gt;</search>            |                                                                                                    | ~       |          |                                       |         |        |                                   |
| Type ID M               | essage                                   |                                                                                                    |         |          |                                       |         |        |                                   |
|                         |                                          |                                                                                                    |         |          |                                       |         |        |                                   |
|                         |                                          |                                                                                                    |         |          |                                       |         |        |                                   |
|                         |                                          |                                                                                                    |         |          |                                       |         |        |                                   |
|                         |                                          |                                                                                                    |         |          |                                       |         |        |                                   |
|                         |                                          |                                                                                                    |         |          |                                       |         |        |                                   |
|                         |                                          |                                                                                                    |         |          |                                       |         |        |                                   |
|                         |                                          |                                                                                                    |         |          |                                       |         |        |                                   |
|                         |                                          |                                                                                                    |         |          |                                       |         |        |                                   |
|                         | 김 동양 친건 프로그램 등 것이다.                      |                                                                                                    |         |          |                                       |         |        |                                   |
| TW/OR7                  | VMV SVMR                                 | NUN IL                                                                                                    | VFGO    | DUUC     | <b>STEM</b>                           |         |        |                                   |
|                         |                                          |                                                                                                    |         |          |                                       |         |        |                                   |

## **UWAGA: W PODSYSTEMIE WYSTĘPUJĄ:** INPUT (WEJŚCIE, NA NIEBIESKO), OUTPUT (WYJŚCIE, NA FIOLETOWO) I BIDIR (DWUKIERUNKOWE, NA ZIELONO)

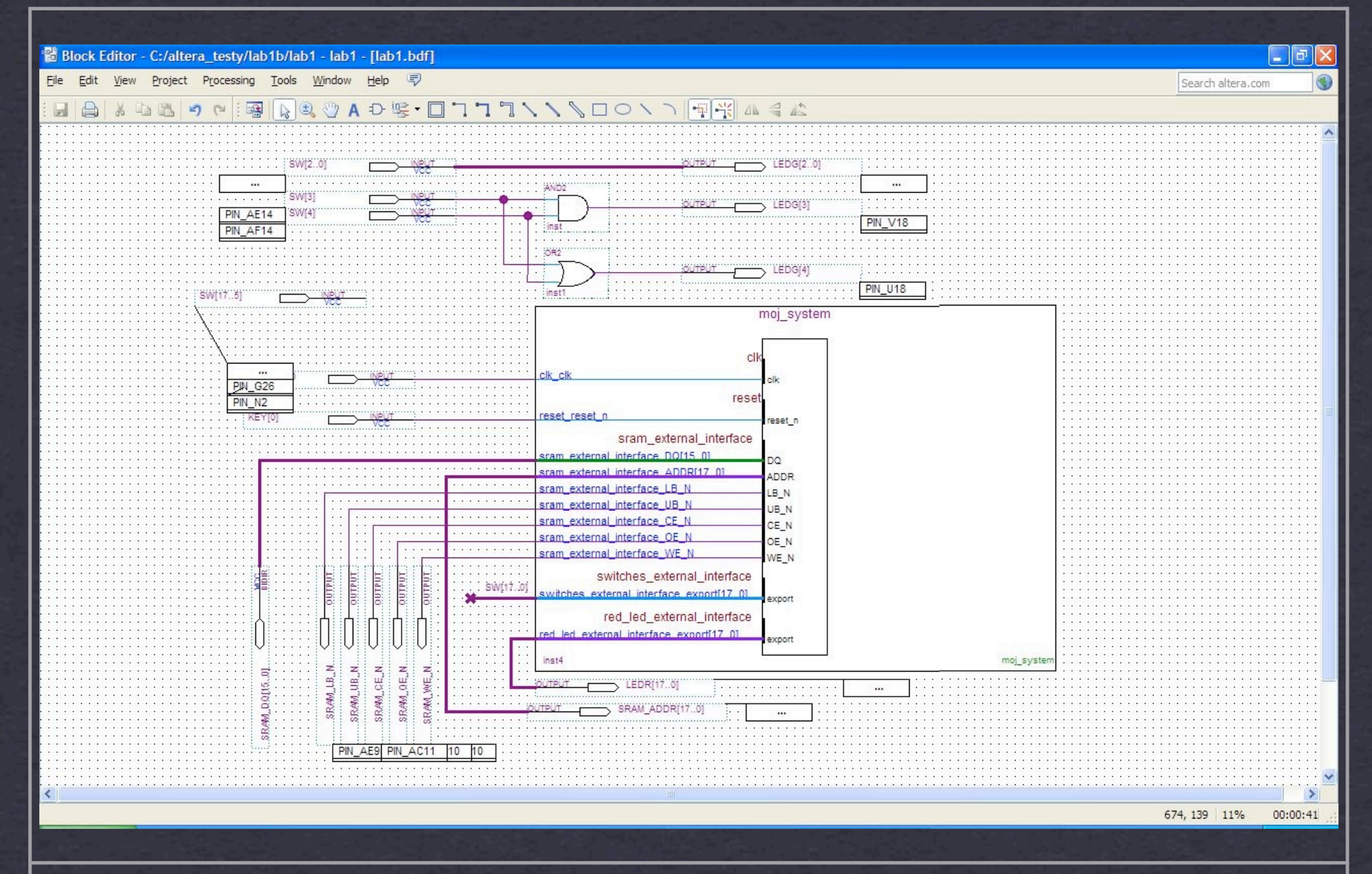

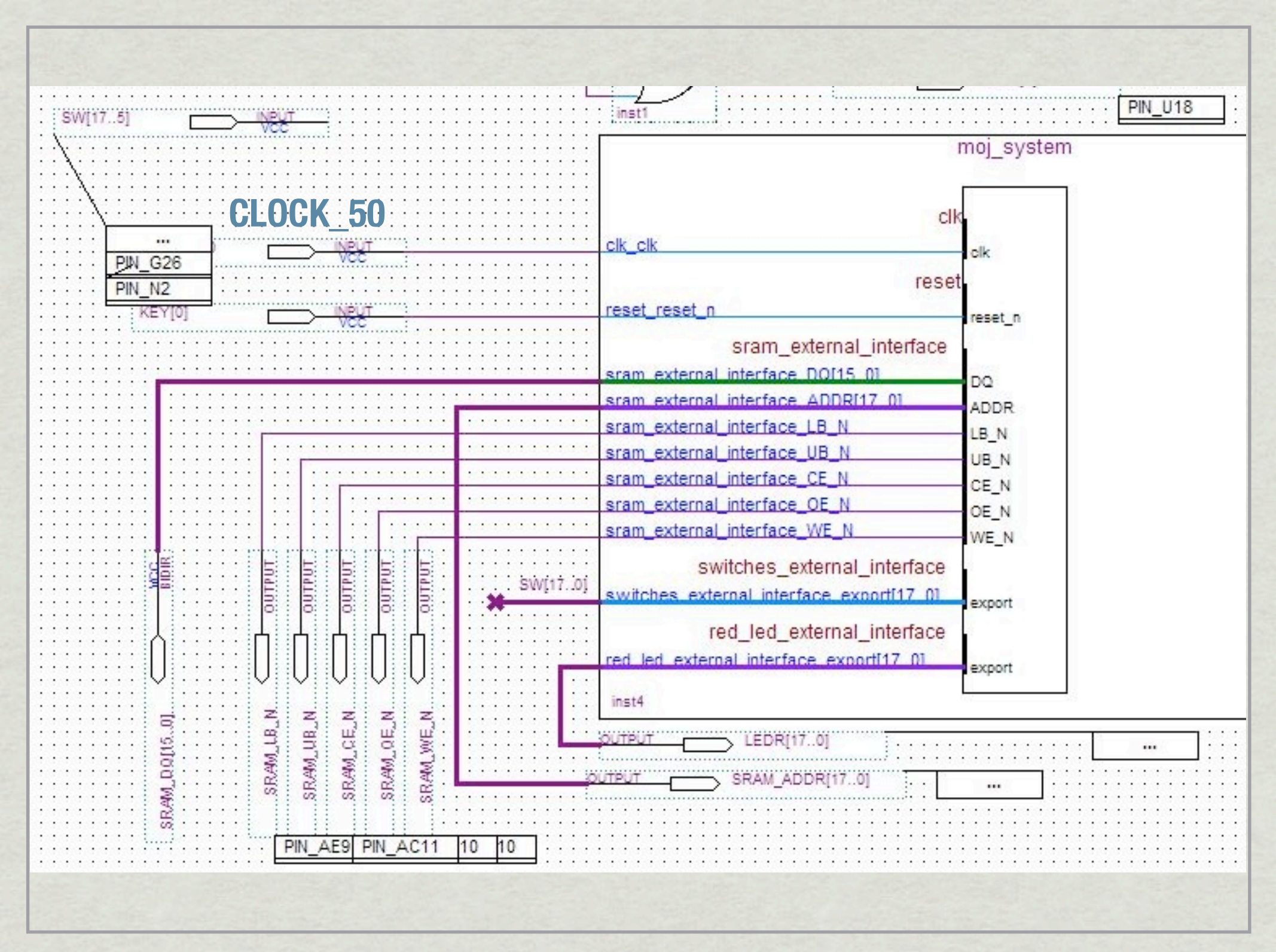

Kolejne kroki

- \* Wykonać pełną kompilację
- \* Zaprogramować układ FPGA
- Wybrać polecenie menu Quartusa: Tools | Nios II Software Build Tools for Eclipse

# Nios II IDE

| Quartus II      | 🖨 Nios II - Eclipse     |                              |                                                                                                    |               |         |                 |        |                     |                       |                     |
|-----------------|-------------------------|------------------------------|----------------------------------------------------------------------------------------------------|---------------|---------|-----------------|--------|---------------------|-----------------------|---------------------|
| e Edit Vie      | File Edit Navigate Sea  | rch Run Project              | Nios II Window Help                                                                                              |               |         |                 |        |                     |                       | Search altera.com   |
| ) 😂 🗔 🕯         | New                     | Alt+Shift+N 🕨                | 📸 Nios II Application and BSP from Template                                                                      | - D           | 66-0    |                 |        |                     |                       |                     |
| piect Navigator | Open File               |                              | Nios II Application                                                                                              |               |         |                 |        |                     |                       |                     |
| 7 Files         | Close                   | Ctrl+W                       | 러 Nios II Board Support Package                                                                                  |               |         |                 |        | E≞ Outline ⅔        |                       |                     |
| moj_syst        | Close All               | Ctrl+Shift+W                 | 📸 Nios II Library                                                                                                |               |         |                 |        |                     | 5 ×                   |                     |
| moj_syst        | [] Save                 | Ctrl+S                       | T <sup>*</sup> Project                                                                                           |               |         |                 |        | An outline is not a | vailable.             |                     |
| lab1.bdf        | Save As                 |                              | Cther                                                                                                    | Ctrl+N        |         |                 |        |                     |                       |                     |
|                 | R Save All              | Ctrl+Shift+S                 |                                                                                                    |               |         |                 |        |                     |                       |                     |
|                 | Revert                  |                              |                                                                                                    |               |         |                 |        |                     |                       |                     |
|                 | Move                    |                              |                                                                                                    |               |         |                 |        |                     |                       |                     |
|                 | Rename                  | F2                           |                                                                                                    |               |         |                 |        |                     |                       |                     |
|                 | Refresh                 | F5                           |                                                                                                    |               |         |                 |        |                     |                       |                     |
|                 | Convert Line Delimiters | To 🕨                         |                                                                                                    |               |         |                 |        |                     |                       |                     |
|                 | Print                   | Ctrl+P                       |                                                                                                    |               |         |                 |        |                     |                       |                     |
| Hierarchy       | Switch Workspace        | •                            |                                                                                                    |               |         |                 |        |                     |                       |                     |
| sks             | Restart                 | 03506                        |                                                                                                    |               |         |                 |        |                     |                       |                     |
| v: Compilation  | N= Import               |                              |                                                                                                    |               |         |                 |        |                     |                       |                     |
|                 | - A Export              |                              |                                                                                                    |               |         |                 |        |                     |                       |                     |
| Task            |                         | Proventing the second second |                                                                                                    |               |         |                 |        |                     |                       |                     |
|                 | Properties              | Alt+Enter                    |                                                                                                    |               |         |                 |        |                     |                       |                     |
|                 | Exit                    |                              |                                                                                                    |               |         |                 |        |                     |                       |                     |
|                 |                         |                              |                                                                                                    |               |         |                 |        |                     |                       |                     |
|                 |                         |                              |                                                                                                    |               |         |                 |        |                     |                       |                     |
|                 |                         |                              |                                                                                                    |               |         |                 |        |                     |                       |                     |
| in the t        |                         |                              |                                                                                                    | <u></u>       |         |                 |        |                     |                       |                     |
|                 |                         |                              | 🕈 Problems 🖇 🖉 Tasks 🖳 Conso                                                                                     | le Properties |         |                 |        |                     | <u>₿</u> ° ~ _ □      |                     |
| Al 🔯            |                         |                              | 0 items                                                                                                    | Deseurse      | Dath    | Location        | Turne  | 200                 |                       |                     |
| Туре            |                         |                              | Description -                                                                                                    | Resource      | Faul    | Location        | туре   | ndus.               |                       |                     |
| - 🖳 33:         |                         |                              |                                                                                                    |               |         |                 |        |                     |                       |                     |
|                 |                         |                              |                                                                                                    |               |         |                 |        |                     |                       |                     |
| L () 29:        |                         |                              |                                                                                                    |               |         |                 |        |                     |                       |                     |
| <               |                         |                              |                                                                                                    |               |         |                 |        |                     |                       | 5                   |
| System (7)      | i et an i               |                              |                                                                                                    |               |         |                 | 4      |                     |                       |                     |
|                 | : L 0 items sele        | cted                         |                                                                                                    |               |         |                 | 1      |                     |                       | 179, 212 100% 00:02 |
| y Start         | 1 1 1 1 2 3 3           | 🕘 DSL Connectio.             | 🛛 🛅 3 Eksplorator 🕞 🔣 Quartus I                                                                                  | I 32 🛛 👋 Pro  | grammer | 🛔 Qsys - moj_sy | is 🦉 t | ez tytułu - Paint   | 🚝 Nios II - Edipse    | PL 🖮 🄇 🔊 23:5       |
|                 |                         |                              | and the second second second second second second second second second second second second second second second |               |         |                 |        |                     | and the second second |                     |
|                 |                         |                              |                                                                                                    |               |         |                 |        |                     |                       |                     |
|                 |                         |                              |                                                                                                    |               |         |                 |        |                     |                       |                     |
|                 |                         |                              |                                                                                                    |               |         |                 |        |                     |                       |                     |

| Target hardware information<br>SOPC Information File name:<br>CPU name:       | C: \altera_testy \ab 1b \moj_system.sopcinfo nios2_cpu_qsys                                                                                                    |  |
|-------------------------------------------------------------------------------|----------------------------------------------------------------------------------------------------|--|
| Application project                                                           |                                                                                                    |  |
| Project name: hello                                                           |                                                                                                    |  |
| Project template<br>Templates<br>Blank Project                                | Template description<br>Hello World prints 'Hello from Nios II' to STDOUT.                                                                                                    |  |
| Templates<br>Blank Project<br>Board Diagnostics                               | Template description<br>Hello World prints 'Hello from Nios II' to STDOUT.                                                                                                    |  |
| Hello Freestanding<br>Hello MicroC/OS-II<br>Hello World                       | requires an STDOUT device in your system's hardware.                                                                                                    |  |
| Hello World Small<br>Memory Test<br>Memory Test Small<br>Simple Socket Server | readme.txt file in the project directory.<br>The BSP for this template is based on the Altera HAL operating system.                                                                                                    |  |
| Simple Socket Server (RGM<br>Web Server<br>Web Server (RGMII)                 | II)<br>For information about how this software example relates to Nios<br>II hardware design examples,<br>refer to the Design Examples page of the Nios II documentation<br>available with your installation at:<br><installation_directory>/nios2eds/documents/index.htm.</installation_directory> |  |
|                                                                               |                                                                                                    |  |

| Nios II Application and BSP from Template                                              |        |                     |
|----------------------------------------------------------------------------------------|--------|---------------------|
| Nios II Software Examples<br>Select a board support package for your application       |        |                     |
| <ul> <li>Create a new BSP project based on the application project template</li> </ul> |        |                     |
| Project name: hello_bsp                                                                |        |                     |
| Use default location                                                                   |        |                     |
| Project location: C:\altera_testy\ab 1b\software\hello_bsp                             |        |                     |
| O Select an existing BSP project from your workspace                                   |        |                     |
|                                                                                        | Create |                     |
|                                                                                        | Import |                     |
|                                                                                        |        |                     |
|                                                                                        |        | 승규는 것이 가지 않는 것.     |
|                                                                                        |        |                     |
|                                                                                        |        |                     |
|                                                                                        |        |                     |
|                                                                                        |        |                     |
|                                                                                        |        |                     |
|                                                                                        |        |                     |
|                                                                                        |        |                     |
|                                                                                        |        | 2012년 1월 24 12 24 1 |
|                                                                                        |        |                     |
|                                                                                        |        |                     |
| (?)                                                                                    | Cancel |                     |
| 방법, 영상, 영화, 일상, 영상, 영상, 영상, 영상, 영상, 영상, 영상, 영상, 영상, 영                                  |        | 이 같은 것 같아요. 그는 것이?  |
|                                                                                        |        |                     |
|                                                                                        |        |                     |

| Quartus II               | 🖶 Nios II -            | Eclipse                                                                                                    |                     |                                          |                   |                                   |                                                                                                    |                                         |                   |
|--------------------------|------------------------|----------------------------------------------------------------------------------------------------|---------------------|------------------------------------------|-------------------|-----------------------------------|----------------------------------------------------------------------------------------------------|-----------------------------------------|-------------------|
| e Edit Vie               | File Edit N            | lavigate Search Run Project                                                                                                    | Nios II Window Help |                                          |                   |                                   |                                                                                                    |                                         | Search altera.com |
| ) 🖻 🖬 🕯                  | 1 📬 - 🖫                | 🕼 🕒   🗟 🗄 📸 • 🚳 •                                                                                                    | C • G •   🎄 •       | 0 • 🧣 • 🛛 😂 🛷 • 🗍                        | をからい              | ⇔ -                               | 😰 🔟 Ni                                                                                                    | os II C/C++                             |                   |
| oject Navigator          | Project E              | Explorer 🛛 🦳 🗆 [                                                                                                    |                     |                                          |                   | c                                 | Dutline 🕅                                                                                                    |                                         |                   |
| moj_syst                 |                        |                                                                                                    |                     |                                          |                   |                                   |                                                                                                    | <b>₩</b> 2                              |                   |
| moj_syst                 | ⊕ 🚰 helio<br>⊕ 🚰 helio | New<br>Go Into                                                                                                    | ŀ                   |                                          |                   |                                   | An outline is not av                                                                                                    | vailable.                               |                   |
|                          |                        | Open in New Window                                                                                                    |                     |                                          |                   |                                   |                                                                                                    |                                         |                   |
|                          |                        | Сору                                                                                                    | Ctrl+C              |                                          |                   |                                   |                                                                                                    |                                         |                   |
|                          |                        | Paste                                                                                                    | Ctrl+V              |                                          |                   |                                   |                                                                                                    |                                         |                   |
|                          |                        | & Remove from Context                                                                                                    | Ctrl+Alt+Shift+Down |                                          |                   |                                   |                                                                                                    |                                         |                   |
|                          |                        | Source                                                                                                    | •                   |                                          |                   |                                   |                                                                                                    |                                         |                   |
|                          |                        | Move                                                                                                    |                     |                                          |                   |                                   |                                                                                                    |                                         |                   |
| Hierarchy                |                        | Rename                                                                                                    | F2                  |                                          |                   |                                   |                                                                                                    |                                         |                   |
| sks                      |                        | Import                                                                                                    |                     |                                          |                   |                                   |                                                                                                    |                                         |                   |
| v: Compilation           |                        | Export                                                                                                    |                     |                                          |                   |                                   |                                                                                                    |                                         |                   |
| Task                     |                        | Build Project<br>Clean Project                                                                                                    |                     |                                          |                   |                                   |                                                                                                    |                                         |                   |
| 📄 🕨 🕨 (                  |                        | 8 Refresh                                                                                                    | F5                  |                                          |                   |                                   |                                                                                                    |                                         |                   |
|                          |                        | Close Project                                                                                                    |                     |                                          |                   |                                   |                                                                                                    |                                         |                   |
|                          |                        | Duild Configurations                                                                                                    |                     |                                          |                   |                                   |                                                                                                    |                                         |                   |
| • <u>+</u>               |                        | Make Targets                                                                                                    |                     |                                          |                   |                                   |                                                                                                    |                                         |                   |
|                          |                        | Index                                                                                                    | F                   |                                          |                   |                                   |                                                                                                    |                                         |                   |
|                          |                        | Show in Remote Systems view                                                                                                    |                     | iks 📮 Console 🛛 🔲 Pr                     | operties          | <del>0</del> 9                    | ) 🖬 🚮 🖍 🛃 🧲                                                                                                    | ] • [ <sup>•</sup> ] • [ <sup>-</sup> ] |                   |
| All [ 🕄                  |                        | Convert To                                                                                                    |                     | lo]                                      |                   |                                   |                                                                                                    |                                         |                   |
| Type                     |                        | Debug As                                                                                                    |                     | ly build of configu                      | ration Nios II fo | or project h <mark>ell</mark> o ' | ****                                                                                                    |                                         |                   |
| - () 33:                 |                        | Profile As                                                                                                    | ٠                   | 1 10 10 10 10 10 10 10 10 10 10 10 10 10 |                   |                                   |                                                                                                    |                                         | <b>v</b>          |
| <b>₽</b> ₩ <sup>33</sup> |                        | Team<br>Compare With                                                                                                    | •                   | complete]                                |                   |                                   |                                                                                                    |                                         |                   |
| L- () 29:                |                        | Restore from Local History                                                                                                    |                     | nished ****                              |                   |                                   |                                                                                                    |                                         | l                 |
| <                        |                        | Nios II                                                                                                    | ۲                   |                                          |                   |                                   |                                                                                                    | ~                                       |                   |
| System (7)               | . □\$                  | Image: Second second second |                     |                                          |                   |                                   | 179, 212 100% 00:02                                                                                                    |                                         |                   |
| y Start                  | 00                     | Properties                                                                                                    | Alt+Enter           | . 👻 💘 Quartus II 32                      | Programmer        | 📕 Qsys - moj_sys                  | 🦉 35 - Paint                                                                                                    | 🚝 Nios II - Edipse                      | PL 🖮 🄇 🔊 23:5     |
|                          |                        |                                                                                                    |                     |                                          |                   |                                   | and the second second s |                                         | Street water      |
|                          |                        |                                                                                                    |                     |                                          |                   |                                   |                                                                                                    |                                         |                   |
|                          |                        |                                                                                                    |                     |                                          |                   |                                   |                                                                                                    |                                         |                   |
|                          |                        |                                                                                                    |                     |                                          |                   |                                   |                                                                                                    |                                         |                   |
|                          |                        |                                                                                                    |                     |                                          |                   |                                   |                                                                                                    |                                         |                   |

| -                                                                                                    | 🖶 Nios II - | - hello/hello_world.c - Eclipse                                                                                                    |                                                                                                    |                                       |                   |
|----------------------------------------------------------------------------------------------------|-------------|----------------------------------------------------------------------------------------------------|----------------------------------------------------------------------------------------------------|---------------------------------------|-------------------|
| e Edit Vie                                                                                                    | File Edit S | Source Refactor Navigate Search Run Project Nic                                                                                                    | ssII Window Help<br>• O • O₄ • i 29 0∋ - タ • i ⊿ 😻 i 21 • 81 • 95 (>> -                                                                                                    | E Nios II C/C++                       | Search altera com |
| <pre>viect Navigator viect Navigator viect Nav</pre> | Project I   | Explorer 23 C hello_world.c                                                                                                    | <pre>World" example.<br/>Morld" example.<br/>ample prints 'Hello from Nios II' to the STDOUT streas<br/>i II 'standard', 'full_featured', 'fast', and 'low_cc<br/>It runs with or without the MicroC/OS-II RTOS and r<br/>in your system's hardware.<br/>ory footprint of this hosted application is ~69 kbyte<br/>he standard reference design.<br/>educed footprint version of this template, and an exp<br/>ce the memory footprint for a given application, see<br/>hello_world" template.<br/>stdio.h&gt;<br/>Hello from Nios II!\n");</pre>                                                                                                    | E Outline S                           |                   |
| All 33;<br>Type<br>33;<br>29;<br>System (7)<br>Start                                                                                                    | . D*        | Make Fargets         Index         Show in Remote Systems view         Convert To         Run As         Debug As         Profile As         Team         Compare With         Restore from Local History         Nios II         Image: With Restore from Local History         Nios II         Properties         Alt+Enter | sks Console 83   Properties   I Lauterbach ISS   1 Lauterbach ISS   2 Local C/C++ Application   3 Nios II Hardware   4 Nios II ModelSim   Run Configurations   In Stack + heap. In Stack + heap. In Stack + he | 179, 212 100% 00:02<br>PL  �� ♪" 23:5 |                   |

### Nios II - hello/hello world.c - Eclipse File Edit Source Refactor Navigate Search Run Project Nigs II Window Help 🛅 • 🔄 📴 🕒 🗎 🗄 🖞 🎯 • 🞯 • 🞯 • 🛛 🏇 • 🔘 • 💁 🖕 🥔 • 🖉 • 🖉 🖉 • 🖉 • 🖉 • 🖉 • 🖉 Nios II C/C++ - D 🗄 Outline 🖾 PD ello\_world.c - -🎦 Project Explorer 🛛 🔪 □ 🔄 🖢 ▽ 💱 🎼 😿 🔏 🖉 🗰 🔻 🗸 \* "Hello World" example. 🖃 😂 hello stdio.h 🗄 👯 Binaries main() : int \* This example prints 'Hello from Nios II' to the STDOUT strea E D Includes \* the Nios II 'standard', 'full featured', 'fast', and 'low cc 🗄 🥟 obi \* designs. It runs with or without the MicroC/OS-II RTOS and r 🗄 🚺 hello world.c \* device in your system's hardware. ⊞ ☆ hello.elf - [alteranios2/le] \* The memory footprint of this hosted application is ~69 kbyte create-this-app \* using the standard reference design. hello.map hello.objdump \* For a reduced footprint version of this template, and an exp 💧 Makefile \* to reduce the memory footprint for a given application, see readme.txt \* "small hello world" template. 🗄 😂 hello\_bsp [moj\_system] \*/ #include <stdio.h> int main() printf("Hello from Nios II!\n"); return 0; 3 < > 🖹 Problems 🧔 Tasks 📮 Console 🔲 Properties 🛗 Nios II Console 🔀 hello Nios II Hardware configuration - cable: USB-Blaster on localhost [USB-0] device ID: 1 instance ID: 0 name: itaguart 0 Hello from Nios II!

# Dodajemy kod

- \* alt\_up\_parallel\_port\_dev\* ledr;\* alt\_up\_parallel\_port\_dev\* switches;
- \* ledr = alt\_up\_parallel\_port\_open\_dev
   (RED\_LED\_NAME);
- \* switches = alt\_up\_parallel\_port\_open\_dev
  (SWITCHES\_NAME);
- \* tmp = alt\_up\_parallel\_port\_read\_data(switches); \* alt\_up\_parallel\_port\_write\_data(ledr, tmp);

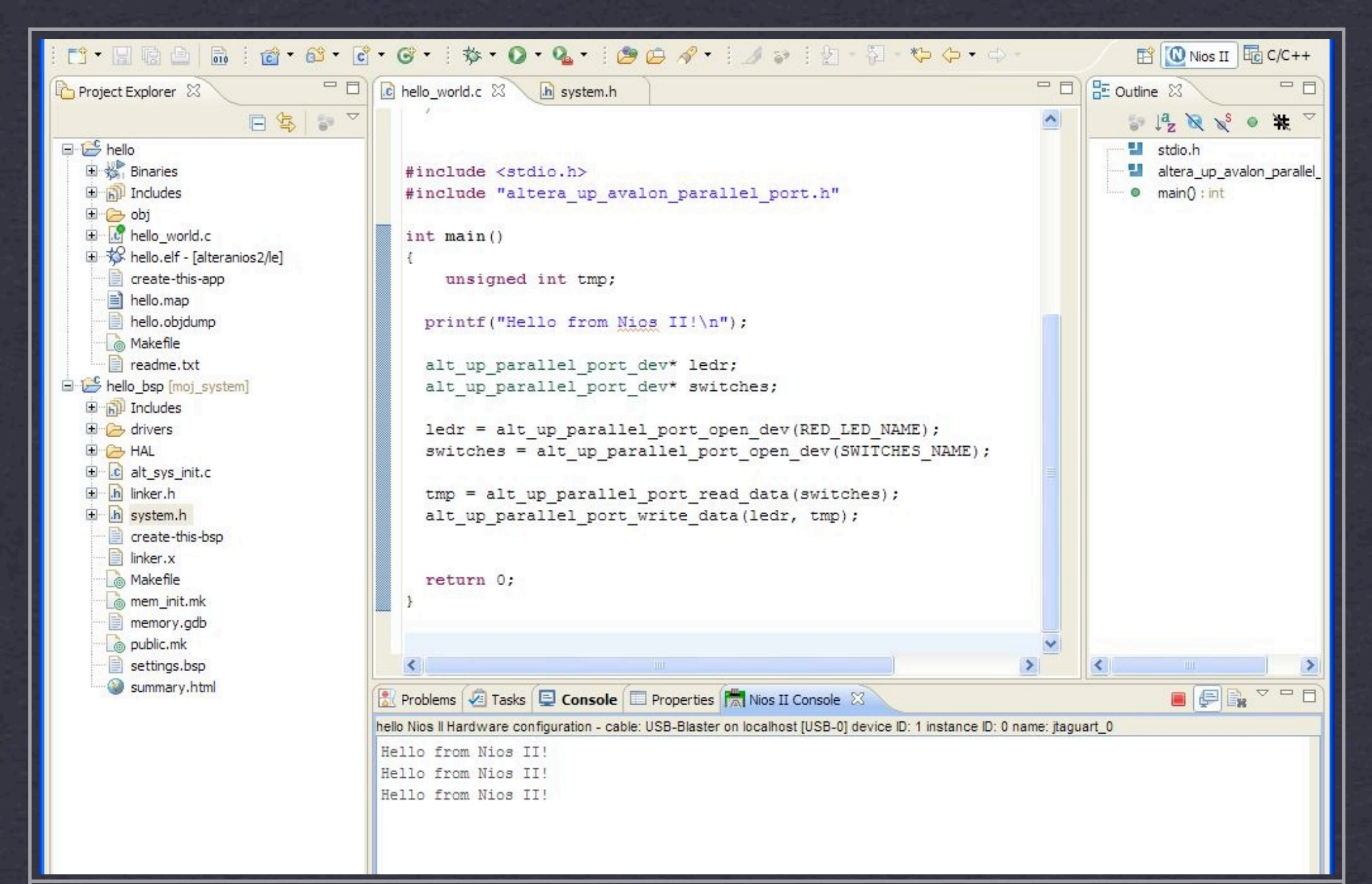

## ZIELONE DIODY ZMIENIAJĄ KOLOR NA BIEŻĄCO CZERWONE DIODY ZMIENIAJĄ KOLOR PO WCIŚNIĘCIU GUZIKA KEYO

# Koniec